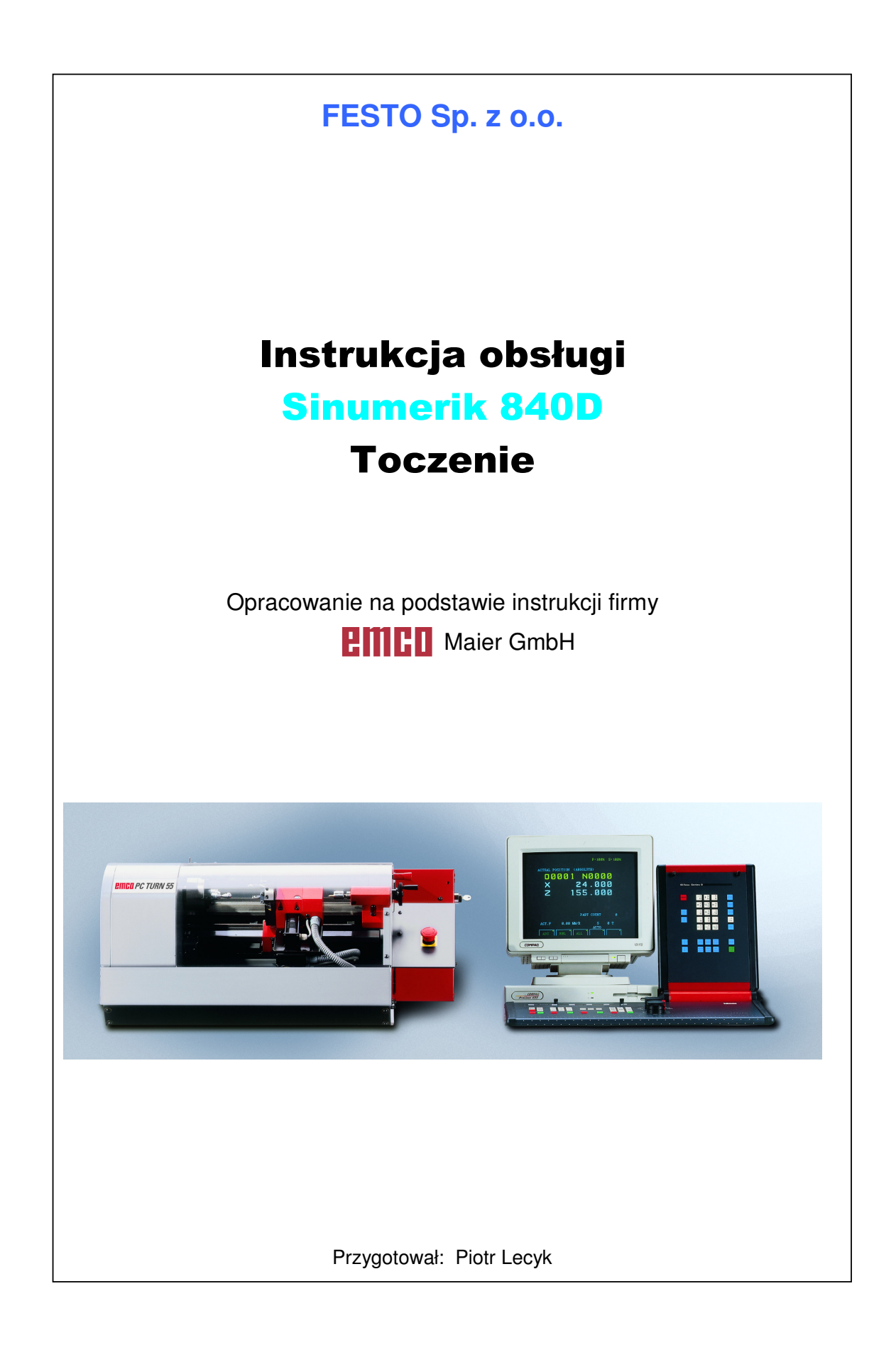

### WSTĘP

Opracowanie to ma pomóc w nauce obsługi i programowania obrabiarek firmy EMCO ze sterowaniem Sinumerik 840D.

Opracowanie składa się z opisu procedur podstawowych operacji obsługowych oraz z tłumaczenia najistotniejszych stron z instrukcji programowania firmy EMCO.

W dużej części występują też informacje nie zamieszczone w instrukcjach obsługi, które jednak uznaliśmy za ważne i niezbędne w nauce obsługi i programowania symulatora obrabiarki.

Opracowanie nie stanowi dosłownego tłumaczenia wszystkich dostarczonych z obrabiarką instrukcji. Jest jednak wystarczające do opanowania podstaw pracy.

W wypadku wystąpienia jakichkolwiek pytań czy wątpliwości odnośnie pracy z obrabiarkami firmy EMCO, prosimy zwracać się do firmy FESTO Sp. z o.o.

Jeśli znajdą Państwo błędy lub nieścisłości w poniższym opracowaniu, prosimy o pomoc i informację w tej kwestii. Mile widziane będą również krytyczne uwagi dotyczące tego opracowania.

Życzymy Państwu przyjemnej pracy z obrabiarkami sterowanymi numerycznie firmy EMCO.

Firma Festo Sp. z o.o. Piotr Lecyk autor opracowania

# **SPIS TREŚCI**

# Część I Instrukcja obsługi

| Klawiatura obrabiarki              | 4  |
|------------------------------------|----|
| Ekran                              | 4  |
| Tryby pracy                        | 5  |
| Zakresy operacji                   | 6  |
| Tryby sterowania ręcznego          | 12 |
| Tryb najazdu na punkt referencyjny | 12 |
| Tryb MDA                           | 13 |
| Punkty zerowe maszyny              | 14 |
| Przesunięcie punktu zerowego       | 15 |
| Ustawianie narzędzi                | 16 |
| Tryb Edycji                        | 20 |
| Struktura programu                 | 21 |
| Pomoc w programowaniu              | 22 |
| Korekcja                           | 25 |
| Symulacja obróbki                  | 32 |
| 3D VIEW                            | 34 |
| Tryb Automatyczny                  | 40 |
| Drukowanie programu                | 42 |
| Nagranie programu na dyskietkę     | 42 |
| Wczytanie programu z dyskietki     | 43 |
| Przykład programu                  | 43 |
| Programowanie zaawansowane         | 44 |

**Część II** Tłumaczenie wybranych stron instrukcji programowania.

| A1  | Punkty zerowe                    | 46 |
|-----|----------------------------------|----|
| A2  | Przesunięcie punktu zerowego     | 47 |
| A3  | Dane narzędzia                   | 48 |
| B2  | Klawiatura adresowa i numeryczna | 49 |
| B3  | Znaczenie klawiszy               | 50 |
| B4  | Podział ekranu                   | 51 |
| B6  | Klawiatura maszyny               | 52 |
| B7  | Klawiatura maszyny               | 53 |
| B8  | Klawiatura komputera             | 54 |
| C4  | Zakresy operacji                 | 55 |
| D2  | Funkcje G                        | 56 |
| D3  | Funkcje G                        | 57 |
| D4  | Funkcje M                        | 58 |
| D5  | Cykle                            | 59 |
| D6  | Skróty komend                    | 60 |
| D7  | Skróty komend                    | 61 |
| D8  | Skróty komend                    | 62 |
| D9  | Skróty komend                    | 63 |
| D10 | Funkcje arytmetyczne             | 64 |
| D29 | Podprogramy                      | 65 |
| D39 | Współrzędne i punkty zerowe      | 66 |
| D42 | TRANS, ATRANS                    | 67 |
| D43 | ROT, AROT                        | 68 |
| D47 | Programowanie narzędzia          | 69 |
| D80 | Cykle wiercenia                  | 70 |
| D81 | Cykle wiercenia                  | 71 |
| D89 | Cykle tokarskie                  | 72 |
| D90 | Cykle tokarskie                  | 73 |
| D91 | Cykle tokarskie                  | 74 |

### Klawiatura obrabiarki

Klawiatura obrabiarki składa się z kilku części o zróżnicowanym przeznaczeniu.

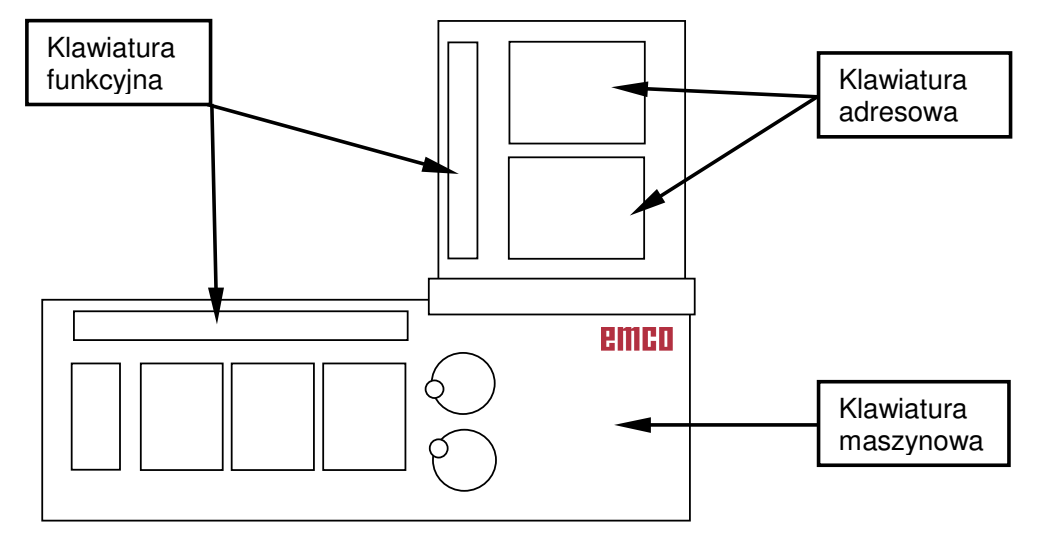

Klawiatura adresowa – klawisze z literami, cyframi i klawisze edycji, służy głównie do programowania komputera maszyny.

Klawiatura funkcyjna – klawisze których znaczenie zmienia się w zależności od wybranego trybu, zakresu operacji oraz od wykonywanej czynności. Znaczenia klawiszy funkcyjnych pokazywane są u dołu i z prawej strony ekranu.

W dolnym rzędzie klawiszy funkcyjnych znajduje się klawisz wyboru zakresu operacji.

Klawiatura maszynowa – składa się z klawiszy które służą do obsługi obrabiarki. Po prawej stronie klawiatury maszynowej znajduje się pokrętło trybów.

Dokładne znaczenia klawiszy sterownika są opisane w przetłumaczonej sekcji B instrukcji programowania.

# Ekran Sinumerik 840

Ekran sterownika Sinumerik 840D przypomina wyglądem okna Windows, gdyż podzielony jest na szereg pól.

Wyświetlane informacje zmieniają się w zależności od aktualnie wybranego zakresu operacji oraz od aktualnie wykonywanej czynności.

Dokładny opis pól ekranu znajduje się w przetłumaczonej sekcji B instrukcji programowania.

# Tryby pracy i zakresy operacji.

W systemie SINUMERIK 840 dwa najważniejsze dla operatora elementy to:

- pokrętło trybów
- przycisk wyboru zakresu operacji.

# Tryby pracy

Istnieją następujące wybierane pokrętłem tryby pracy maszyny:

**REF** - Tryb najazdu na punkt referencyjny. Używany jedynie do wyzerowania układów pomiarowych po uruchomieniu maszyny.

**AUTO** - Tryb AUTOMATYCZNY – służy do uruchamiania obróbki wg przygotowanego wcześniej programu NC.

**EDIT** – Tryb pisania, kasowania, poprawiania programów NC. Obrabiarka zachowuje się raczej jak komputer a nie jak maszyna.

**MDA** – Tryb wydawania obrabiarce pojedynczych rozkazów z klawiatury. Polecenia są zapominane po wykonaniu.

JOG - Tryby ręcznego sterowania maszyną.

W pierwszym z nich narzędzie porusza się póki trzymamy wciśnięty klawisz posuwu.

W następnych pojedyncze wciśnięcie klawisza posuwu powoduje przesunięcie narzędzia o 1, 10, 100, 1000, 10000 mikrometrów. Przesunięcie o 1 mikrometr nie działa dokładnie ponieważ pojedynczy krok silnika krokowego osi maszyny wynosi 2,5 mikrometra.

#### Zakresy operacji

Zakres operacji (operating area) oznacza raczej rodzaj informacji które będą przedstawiane na ekranie.

Użycie zakresów operacji powinno korelować z ustawieniami pokrętła trybów np. dla uruchomienia obróbki programu musimy wybrać tryb automatyczny, oraz należało by wybrać zakres operacji MACHINE, ponieważ na tym ekranie mamy przedstawione najwięcej danych dotyczących aktualnej obróbki.

Do pisania programów należy wybrać tryb EDYCJI oraz zakres operacji PROGRAM.

Do ustawień punktów zerowych i danych narzędzi będzie przydatny tryb sterowania ręcznego oraz zakres operacji PARAMETR.

| 🚑 WinNC SINUM       | IERIK 840D TURN (d | e) Emco |                |                         |                 |                       |
|---------------------|--------------------|---------|----------------|-------------------------|-----------------|-----------------------|
| Machine             | Channel 1          |         | Jog            |                         |                 | $\frown$              |
| Channel reset       | :                  |         |                |                         |                 |                       |
| Program abort       | ted                |         |                | ROV                     |                 |                       |
|                     |                    |         |                |                         |                 |                       |
| ⁺ <sub>≥t</sub> MCS | Position           |         | D-to-go        | Master                  | spindle S1      | MDA                   |
| x                   | 40.000             | mm      | 0.000          | Act.                    | 0.000 U/min     |                       |
| z                   | 181.000            | mm      | 0.000          | Set                     | 0.000 U/min     | JOG 163               |
|                     |                    |         |                | Pos                     | 0.000 deg       |                       |
|                     |                    |         |                |                         | 100.000 %       | REPOS DF4             |
|                     |                    |         |                | Power [%]               |                 | \                     |
|                     |                    |         |                | Feedrate                | mm/min          | REF DF5               |
|                     |                    |         |                | Act.                    | 0.000 100.000 % |                       |
|                     |                    |         |                | Set                     | 0.000           | 17.F6                 |
|                     |                    |         |                | Tool                    |                 |                       |
|                     |                    |         |                |                         |                 |                       |
|                     |                    |         |                | Preselected             | tool:           | DF7                   |
|                     |                    |         |                | ▶T-1                    |                 |                       |
|                     |                    |         |                | G00                     | G40             | Single <sup>DF8</sup> |
|                     |                    |         |                |                         | /               | block                 |
| Machine Ft          | Parameter F2 Pro   | ogram   | F3 Services F4 | Diagnosis <sup>F6</sup> | Startup F6      | F7 F8                 |
|                     | $\overline{\ }$    |         |                |                         | /               |                       |
|                     | Wybór zak          | resu op | peracji        |                         | Wybór trybu p   | oracy                 |

#### Ekran sterownika z wyborem zakresu operacji.

F1 Machine Wyświetlanie danych dotyczących obróbki.

(położenie narzędzia, posuw, obroty, aktywne funkcje itp.)

| 🛃 WinNC SINUM | IERIK 840D TURN (c | ) Emco |         |                 |                 |           | □×    |
|---------------|--------------------|--------|---------|-----------------|-----------------|-----------|-------|
| Machine       | Channel 1          |        | Jog     |                 |                 |           |       |
| Channel reset | t                  |        |         |                 |                 | G         | ①F1   |
| Program abort | ted                |        |         | ROV             |                 | function  |       |
|               |                    |        |         |                 |                 |           |       |
| HOC           | Desition           |        |         | 884             | -               | Auxiliary | 17F2  |
| -∑⊣ Mics      | Position           |        | D-to-go | Master spin     | dle S1          | function  |       |
| x             | 40.000             | mm     | 0.000   | Act.            | 0.000 U/min     |           |       |
| z             | 181.000            | mm     | 0.000   | Set             | 0.000 U/min     | Spindles  | ₫F3   |
|               |                    |        |         | Pos             | 0.000 deg       |           |       |
|               |                    |        |         |                 | 400.000 %       | Avie      | 11F4  |
|               |                    |        |         |                 | 100.000 %       | feedrate  |       |
|               | •                  |        |         | Power [%]       |                 |           |       |
|               |                    |        |         |                 | \               |           | 17 F6 |
| Pozyc         | ja i dystans do    | przeje | chania  | Feedrate        | nım/min         |           |       |
|               |                    |        |         | Act.            | 0.000 100.000 % |           |       |
|               |                    |        |         | Set             | 0.000           | Zoom      | 17F6  |
|               |                    |        |         | Tool            |                 | act. val. |       |
|               | Posuw              | ,      |         | •               |                 | 1         |       |
|               |                    |        |         | Preselected too | ı: \            | Act. val. | 17 F7 |
|               |                    |        |         | ▶T-1            |                 | wcs       |       |
|               | Alchaupo por       | zodzie |         | G00 G4          | 0               |           | 0.52  |
|               | Aktywne nar        | zęuzie |         |                 |                 |           | UPd   |
| F1            | Preset F2          |        | F3 F4   | F6 Han          | dwheel F6 INC   | F7        | F8    |
|               |                    |        |         |                 |                 |           |       |

# W tym polu można wyświetlić:

| SHIFT + F1 | Aktywne funkcje G               |
|------------|---------------------------------|
| SHIFT + F2 | Aktywne funkcje pomocnicze      |
| SHIFT + F3 | Dane o obrotach wrzeciona       |
| SHIFT + F4 | Położenia i posuwy osi na całym |
|            | ekranie                         |
| SHIFT + F6 | Położenia na całym ekranie      |
| SHIFT + F7 | Współrzędne maszynowe /         |
|            | przedmiotu                      |

F2 Parametr Zakres operacji dotyczący zmiany parametrów obrabiarki.

| WinNC SINUMERIK 840D TI | JRN (c) Emco | )            |         |                |       |                         |
|-------------------------|--------------|--------------|---------|----------------|-------|-------------------------|
| Parameter and the       |              | log          |         |                |       |                         |
| Channel 1               |              |              |         |                |       | - 051                   |
| Channel reset           |              |              |         |                |       | T no.                   |
| Program aborted         |              |              |         | ROV            |       | т                       |
|                         |              |              |         |                |       |                         |
| Tool offsets            |              |              |         | TO area        | 4     | Tno. <sup>DF2</sup>     |
| rooronsets              |              |              |         | ro area        |       | -                       |
| Tnumber                 | 1            | D number     | 1       | No. of c.edges | 1     |                         |
| Tool type               | 510          | Finishing to | ool     | •              |       | D no. DF3               |
| C. edge pos.            | 3            | -            |         |                |       | +                       |
|                         | _            |              |         |                |       |                         |
| Tool length comp.       | Geomet       | ∷ry W        | Vear    | Base           |       | Dno. <sup>⊕F4</sup>     |
| Length 1 :              |              | 0.000        | 0.000   | 0.00           | 00 mm | -                       |
| Length 2 :              |              | 0.000        | 0.000   | 0.00           | 00 mm |                         |
|                         |              |              |         |                |       | delete <sup>DF6</sup>   |
| Radius compensation     |              |              |         |                |       | delete                  |
| Radius :                |              | 0.400        | 0.000   | mm             |       |                         |
|                         |              |              |         |                |       |                         |
|                         |              |              |         |                |       | goto ™®                 |
|                         |              |              |         |                |       |                         |
|                         |              |              |         |                |       |                         |
| Technology              |              |              |         |                |       | Overview <sup>DF7</sup> |
| Clear.angle :           |              | 0.000 D      | ea.     |                |       |                         |
| DP25 res:               |              | 0.000        | - 3.    |                |       |                         |
|                         |              |              |         |                |       | new <sup>DF8</sup>      |
|                         |              |              |         |                |       |                         |
| Tool FI R               | F2 Setting   | F3 Zero      | F4 User | F6             | F6    | F7 Determine F8         |
| offset parameter        | data         | offset       | data    |                |       | compensa.               |

F1 Tool offset – ustawianie danych narzędzi

- F2 R parameter ustawienia początkowe parametrów R.
- F3 Setting data Ustawienia początkowych obrotów i posuwu dla trybu ręcznego
- F4 Zero offset ustawienia przesunięć punktów zerowych (G54 G57)
- F5 User data nie aktywne.

F3 Program – Zakres operacji dotyczący pisania, kasowania, kopiowania programów.

| nnc Sinumerik 840D turn (c) Ei | nco                    |                      |          |        | -                   |           |
|--------------------------------|------------------------|----------------------|----------|--------|---------------------|-----------|
| Program Channel 1              | Jog                    |                      |          |        |                     |           |
| Channel reset                  |                        |                      |          |        | new                 | 17F1      |
| Program aborted                |                        |                      | ROV      |        |                     |           |
|                                |                        |                      |          |        |                     |           |
|                                |                        |                      |          |        | Conv                | fTF2      |
| Part programs                  |                        |                      |          |        | copy                |           |
| Name                           | Туре                   | Length               | Date     | Enable |                     |           |
| G81CHE01                       | MPF                    | 285                  | 24.05.00 |        | Paste               | 17 F3     |
| G81G0001                       | MPF                    | 159                  | 24.05.00 |        |                     |           |
| G81G0002                       | MPF                    | 155                  | 24.05.00 |        |                     |           |
| G81G0202                       | MPF                    | 327                  | 24.05.00 |        | delete              | 11F4      |
| G81G3301                       | MPF                    | 568                  | 24.05.00 |        | delete              | 0.4       |
| G81G4201                       | MPF                    | 189                  | 24.05.00 |        |                     |           |
| G81G4202                       | MPF                    | 343                  | 24.05.00 |        |                     |           |
| G81G8101                       | MPF                    | 212                  | 24.05.00 |        | Re-                 | 17 F6     |
| G81G8201                       | MPF                    | 218                  | 24.05.00 |        | name                |           |
| G81RND01                       | MPF                    | 280                  | 24.05.00 |        |                     |           |
| G81RND02                       | MPF                    | 288                  | 24.05.00 |        |                     |           |
| G81SUB01                       | MPF                    | 368                  | 24.05.00 |        | Alter<br>enable     | 17 F6     |
|                                |                        |                      |          |        |                     |           |
|                                |                        |                      |          |        | Program<br>selectio | 10F7<br>n |
| Proce INPLIT kow to odit prog  | rami                   |                      |          |        |                     |           |
| Press INPOT key to ealt prog   | ram:                   |                      |          |        |                     | TLE8      |
|                                |                        |                      |          |        |                     | UFa       |
| Work- Fi Part F2 Sub-          | F <sup>3</sup> Standar | d <sup>F4</sup> User | F6 Clip- | F6     | F7 Memory           | F8        |

#### Menu poziome

- F1 Workpieces półfabrykaty
- F2 Part programs programy obróbki
- F3 Subprograms podprogramy
- F4 Standard cycles cykle obróbcze
- F5 User cycles cykle użytkownika
- F6 Clipboard schowek

#### Menu pionowe

- SHIFT + F1 New otwarcie nowego programu
- SHIFT + F2 Copy kopiowanie programu
- SHIFT + F3 Paste wklejenie programu
- SHIFT + F4 Delete kasowanie programu
- SHIFT + F5 Rename zmiana nazwy programu
- SHIFT + F6 Alter enable zezwolenie na uruchamianie programu
- SHIFT + F7 Program selection wybór programu

F4 Services – wprowadzanie i wyprowadzanie danych na drukarkę, dyskietki, port RS232.

| 🛃 WinNC SINUM      | IERIK 840D TU | RN (c) Emco |         |      |              |    |          |       |
|--------------------|---------------|-------------|---------|------|--------------|----|----------|-------|
| Services           | Channel 1     |             | Jog     |      |              |    |          |       |
| Channel reset      |               |             |         |      |              |    |          | 17F1  |
| Program abort      | ted           |             |         | ROV  |              |    |          |       |
|                    |               |             |         |      |              |    |          |       |
|                    |               |             |         |      |              |    | start    | ℃F2   |
| Output data :      |               |             | _       | _    | _            |    |          |       |
| Name               |               |             |         |      |              |    |          |       |
| E .                |               |             |         |      |              |    | stop     | ₫F3   |
| Data<br>Morknieces |               |             |         |      |              |    |          |       |
| Part programs      |               |             |         |      |              |    |          |       |
| Subprogram         |               |             |         |      |              |    | RS 232 C | 17F4  |
| User cycles        |               |             |         |      |              |    | user     |       |
| Standard cycle     | IS            |             |         |      |              |    |          |       |
|                    |               |             |         |      |              |    | Printer  | 17 F6 |
|                    |               |             |         |      |              |    |          |       |
|                    |               |             |         |      |              |    |          |       |
|                    |               |             |         |      |              |    | RS 232 C | 17 F6 |
|                    |               |             |         |      |              |    | FG/FC    |       |
|                    |               |             |         |      |              |    |          |       |
|                    |               |             |         |      |              |    | Drive    | 13 F7 |
|                    |               |             |         |      |              |    |          |       |
|                    |               |             |         |      |              |    |          | 0.55  |
|                    |               |             |         |      |              |    |          | U⊮8   |
| Data in El         | Data out E    | Clin F3     | Error F | 4 F6 | Execution F6 | F7 | Cot      | F8    |
| Data in            | Data out      | board       | log     |      | from ext.    |    | Set      |       |

#### Menu poziome

- F1 Data in wczytywanie danych
- F2 Data out wyprowadzanie danych
- F3 Clipboard schowek
- F4 Error log informacje o komunikacji RS232
- F6 Execution from ext wykonanie z urządzeń zewnętrznych
- F8 Set ustawienia transmisji dla RS232

#### Menu pionowe

- SHIFT + F1 Start rozpoczęcie procesu
- SHIFT + F2 Stop zakończenie procesu
- SHIFT + F3 RS232 user dane przez port RS232
- SHIFT + F4 Printer wyrzucanie danych na drukarkę
- SHIFT + F5 Rename zmiana nazwy programu
- SHIFT + F6 RS232 PG PC
- SHIFT + F7 Drive dane na/z stacji dysków

#### **FESTO**

Na głównym oknie można dokonać wyboru eksportowanych/importowanych danych:

Data - dane narzędzi, przesunięcia punktu zerowego, parametry R

Workpieces - półfabrykaty

Part programs - programy NC

Subprogram - podprogramy

User cycles - cykle użytkownika

Standard cycles – cykle standardowe

**F5 Diagnostics** – informacje i komunikaty alarmowe.

| 🛃 WinNC SINUMERIK 840D TURN (c) Emco | _       |           |    |         | _ 🗆 >     | <  |
|--------------------------------------|---------|-----------|----|---------|-----------|----|
| Diagnosis channel 1                  | Jog     |           |    |         |           |    |
| Channel reset                        |         |           |    |         | 10        | 71 |
| Program aborted                      |         | ROV       |    |         |           |    |
|                                      |         |           |    |         |           |    |
| Number Date Del cri                  | Text    |           |    |         | U.        | 2  |
|                                      |         |           |    |         |           |    |
|                                      |         |           |    |         | ÐF        | 3  |
|                                      |         |           |    |         |           |    |
|                                      |         |           |    |         | D.E       | 4  |
|                                      |         |           |    |         |           |    |
|                                      |         |           |    |         | 01        | 76 |
|                                      |         |           |    |         |           |    |
|                                      |         |           |    |         | ÐF        | 6  |
|                                      |         |           |    |         |           |    |
|                                      |         |           |    |         | D1        | -7 |
|                                      |         |           |    |         |           |    |
|                                      |         |           |    |         | ប្រ       | -8 |
| alarms F1 Messages F2 F3             | Service | F4 PLC F6 | F6 | Cust F7 | Version F | 8  |
|                                      | display |           |    | info    |           |    |

#### Tryby sterowania ręcznego

Istnieje 6 trybów sterowania ręcznego obrabiarką.

JOG JOG 1 JOG 10 JOG 100 JOG 1000 JOG 10000

We wszystkich trybach maszyna zachowuje się jak obrabiarka konwencjonalna z cyfrowym odczytem położenia.

We wszystkich trybach można przesuwać narzędzie w przestrzeni roboczej przy użyciu klawiszy posuwu.

W pierwszym trybie narzędzie przesuwa się dopóki trzymamy wciśnięty klawisz posuwu.

W następnych trybach po pojedynczym przyciśnięciu klawisza posuwu narzędzie wykonuje ruch o 1, 10, 100, 1000 i 10000 mikrometrów.

Tryby te służą do precyzyjnego pozycjonowania narzędzia.

We wszystkich trybach sterowania ręcznego można załączyć obroty wrzeciona klawiszem

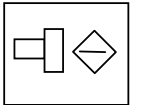

# Tryb najazdu na punkt referencyjny

Uruchomienie obrabiarki:

- 1. Sprawdzić stan maszyny, sprawdzić czy narzędzie nie jest zablokowane w przedmiocie.
- 2. Załączyć maszynę kluczykiem.
- 3. Załączyć pulpit sterowniczy

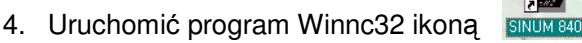

- 5. Przyjąć do wiadomości komunikat o potrzebie wykonania najazdu na punkt referencyjny klawiszem Reset
- 6. Wybrać pokrętłem tryb najazdu na punkt referencyjny REF
- 7. Naciskać po kolei strzałki kierunków, aż maszyna wykona najazd na punkt referencyjny we wszystkich osiach.

Po wykonaniu tych czynności, jeśli na ekranie nie pojawią się inne komunikaty alarmowe maszyna jest gotowa do pracy.

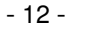

# Tryb MDA

Tryb MDA służy do wydawania obrabiarce pojedynczych poleceń.

Polecenia są wykonywane po naciśnięciu klawisza NC START po czym są zapominane przez sterownik. W systemie Sinumerik 840 polecenia zapominane są po zmianie trybu pracy lub zakresu operacji.

Tryb MDA najlepiej stosować w połączeniu z zakresem operacji MACHINE.

| HinNC SINUK         | IERIK 840D TURN ( | c) Emco      |               |                |                 |             |
|---------------------|-------------------|--------------|---------------|----------------|-----------------|-------------|
| Machine             | Channel 1         |              | MDA osto      | DIR<br>RE1.SYF |                 |             |
| Channel reset       | t                 |              |               |                |                 | G DF        |
| Program abor        | ted               |              |               | ROV            |                 | function    |
|                     |                   |              |               |                |                 |             |
|                     |                   |              |               |                |                 | Auxiliary 🕮 |
| ' <sub>⊉'</sub> MCS | Position          |              | D-to-go       | Master s       | spindle S1      | function    |
| x                   | 40 000            | mm           | 0 000         | Act            | 0.000 rpm       |             |
|                     | 40.000            |              | 0.000         | A.u.           | 0.000 ipin      | Spindles 🕬  |
| z                   | 181.000           | mm           | 0.000         | Set            | 0.000 rpm       |             |
|                     |                   |              |               | Pos            | 0.000 deg       |             |
|                     |                   |              |               |                | 100.000 %       | Axis DF     |
|                     |                   |              |               | Bower [%]      |                 | feedrate    |
|                     |                   |              |               | Power [70]     |                 |             |
|                     | MDA pro           | aram         |               | Foodrate       | na na /mai na   | ÛF          |
| G54 <b></b> ⊧       | MDA Proj          | gram         |               | Act            | 0.000 100.000 % | _           |
| S500 M034           |                   |              |               | ACL.           | 0.000 100.000 % |             |
| G00 X30 Z04         |                   |              |               | Set            | 0.000           | ΦFI         |
| === eor ===         |                   |              |               | Tool           |                 |             |
|                     | $\sim$            |              |               | Þ              |                 | 4           |
|                     |                   |              |               | Preselected    | tool:           | Act. val.   |
|                     |                   | $\mathbf{i}$ |               | ▶T-1           |                 | wcs<br>◀    |
|                     |                   |              | <b>`</b>      | C00            | C40             |             |
|                     |                   |              |               |                | 040             | Delete DP   |
| Current c           | hanges not yet    | effectiv     |               |                | 50              | WIDA prog.  |
| P1                  | F2                |              | Fa Program Fa | PD             | Handwheel 🕫     | MDA prog    |
|                     |                   | _            |               |                |                 |             |
|                     |                   |              |               |                |                 |             |
|                     |                   | ſ            |               | <b>`</b>       |                 |             |
|                     |                   |              | W tym okni    | e wpisujemy    | / rozkazy       |             |
|                     |                   |              | NC do wykon   | ania przez c   | obrabiarkę.     |             |
|                     |                   |              |               |                |                 |             |

### Punkty zerowe maszyny

Położenie punktów zerowych obrabiarki opisane jest w przetłumaczonej sekcji A instrukcji programowania.

Istnieją cztery istotne punkty zerowe obrabiarki.

**PUNKT REFERENCYJNY** – szczególny punkt w przestrzeni roboczej w którym następuje zerowanie układów pomiarowych maszyny. Na ten punkt należy najechać po uruchomieniu obrabiarki.

**PUNKT ZEROWY MASZYNOWY** – początek układu współrzędnych po załączeniu obrabiarki. W tokarce znajduje się na czole wrzeciona w jego osi. We frezarce na lewym górnym przednim rogu stołu frezarskiego.

**PUNKT ZEROWY PRZEDMIOTU** – jest to wygodny dla programisty punkt w który przenosi się początek układu współrzędnych na czas obróbki.

**PUNKT ZEROWY NARZĘDZIOWY** – punkt od którego mierzone są narzędzia. W tokarce leży on na czole głowicy narzędziowej w osi otworu do mocowania wierteł. We frezarce na czole wrzeciona w jego osi.

Położenie i oznaczenia punktów zerowych znajdują się w części A instrukcji programowania.

#### Przesunięcie punktu zerowego

Następuje funkcjami G54 do G57, lub funkcją TRANS.

Każda z tych funkcji użyta w programie wywołuje przesunięcie zapisane w odpowiedniej pamięci rejestru przesunięć punktu zerowego Zero Offset.

Wejście do rejestru:

- F10 Zakresy operacji
- F2 Paremeter
- F4 Zero offset

#### Ekran z danymi dotyczącymi przesunięć punktu zerowego.

| 🍰 WinNC SIN      | UMERIK 840D TUR                                                 | N (c) Emco                             |                                |                       |       |           | _ 🗆                    | ×    |
|------------------|-----------------------------------------------------------------|----------------------------------------|--------------------------------|-----------------------|-------|-----------|------------------------|------|
| Paramete         | er <sub>Channel 1</sub>                                         | М                                      | \SYF.DIR<br>DA ostore          | 1.SYF                 |       |           |                        |      |
| Channel res      | et                                                              |                                        |                                |                       |       |           | zo                     | DF1  |
| Program abo      | orted                                                           |                                        |                                | ROV                   |       |           | +                      |      |
|                  |                                                                 |                                        |                                |                       |       |           | 70                     | fTF2 |
| Settable         | e zero offset                                                   |                                        |                                | Funko                 | ia    |           | -                      |      |
| \$P_UIFR         | [ 1]                                                            | G code                                 | G54                            |                       |       |           | Selected               | TF3  |
| Axis             | Offset                                                          |                                        | Position                       | Rotation              | Scale | Mirror-   | zo                     |      |
|                  | coarse                                                          | fine                                   |                                | (degree)              |       | ing       |                        |      |
| x                | 0.000                                                           | 0.000                                  | 40.000                         | mm 0.000              | 1.000 |           | Overview               | ₫F4  |
| z                | 0.000                                                           | 0.000                                  | 181.000                        | mm 0.000              | 1.000 | П         |                        |      |
|                  |                                                                 |                                        |                                |                       |       |           |                        |      |
|                  | Kąt obrotu układu<br>współrzędnych wg osi     Determine T<br>zo |                                        |                                |                       |       |           | 0F6                    |      |
| 14/5-11-5-4      | 4                                                               | ·                                      |                                | · -   - · · ·         |       |           | ( ! .                  |      |
| vvieikos         | sc przesunięc                                                   | a w kazdej os                          |                                | kala wzołuż os        | k     | ierunku d | ocenie<br>osi (lustro) | )    |
|                  |                                                                 |                                        |                                |                       |       |           | Save                   | ₫F8  |
| Tool F<br>offset | F1 R F2<br>parameter                                            | Setting <sup>F3</sup> Zer<br>data offs | o <sup>⊭4</sup> Uso<br>set dat | er <sup>F6</sup><br>a | F6    | F7        |                        | F8   |

Np. na powyższym przykładzie po wywołaniu w programie NC funkcji G54 początek układu współrzędnych zostanie przesunięty z punktu zerowego maszynowego o 100 mm w kierunku dodatnim w osi X, o 100 mm w kierunku dodatnim w osi Y i o 50 mm w kierunku dodatnim w osi Z.

Funkcja TRANS pozwala na zadanie wartości przesunięć w treści programu NC. Na przykład:

#### TRANS X100 Y100 Z50

Funkcję TRANS można stosować równolegle z funkcjami G54 – G57.

# Ustawianie danych narzędzi

Po zamocowaniu ma maszynie nowego narzędzia, należy dokonać pomiaru odległości pomiędzy punktem zerowym narzędziowym a wierzchołkiem narzędzia i wpisać tą długość jako L1 w rejestrze narzędziowym TO.

Dla narzędzi, których ruchy będą programowane z wykorzystaniem korekcji promienia narzędzia należy wpisać promień narzędzia R.

Wejście do ekranu danych narzędziowych:

- F10 Zakresy operacji
- F2 Paremeter
- F1 Tool offset

Ekran danych narzędziowych

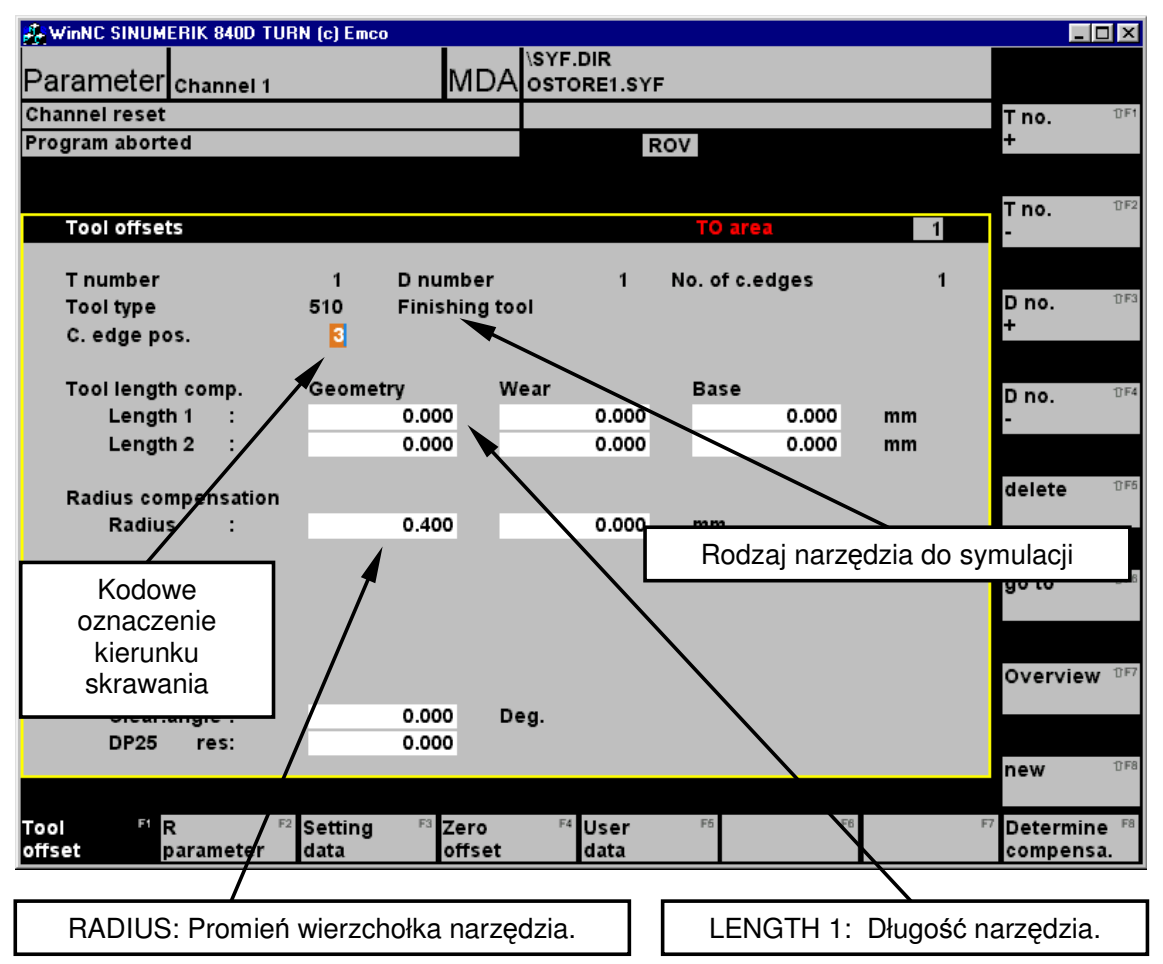

#### **FESTO**

Wybór pamięci narzędzia :

| SHIFT + F1 | - Następne narzędzie                                            |
|------------|-----------------------------------------------------------------|
| SHIFT + F2 | - Poprzednie narzędzie                                          |
| SHIFT + F3 | <ul> <li>Następna korekta danego narzędzia</li> </ul>           |
| SHIFT + F4 | <ul> <li>Poprzednia korekta danego narzędzia</li> </ul>         |
| SHIFT + F5 | - Kasowanie danych                                              |
| SHIFT + F6 | <ul> <li>Szybkie przejście do wybranego narzędzia</li> </ul>    |
| SHIFT + F7 | - Inny rodzaj szybkiego przejście do danych wybranego narzędzia |
| SHIFT + F8 | - Nowe dane narzędzia                                           |
|            |                                                                 |

Przy definiowaniu nowego narzędzia mamy do wyboru:

SHIFT + F3 New tool edge - nowe narzędzie

SHIFT + F4 New tool- nowe typowe narzędzie z biblioteki.

| WinNC SINUMERIK 840D TURN ( | c) Emco        |                                   |
|-----------------------------|----------------|-----------------------------------|
| Parameter Channel 1         | MDA osto       | RE1.SYF                           |
| Channel reset               |                | 0F1                               |
| Program aborted             |                | ROV                               |
|                             |                |                                   |
|                             |                | DF2                               |
| Create new tool edge        |                |                                   |
| Tnumber                     | 2              | Numer narzędzia                   |
| Tool type 5                 | Finishing tool |                                   |
| c. eage pos.                |                | Typ narzędzia (zdefiniowanie      |
| 5xx Turning tools           |                | symulacji trójwymiarowej 3D VIEW) |
| 500 Roughing tool           |                | ΰF5                               |
| 510 Finishing tool          |                |                                   |
| 520 Recessing tool          |                | Kodowe oznaczenie kierunku pracy  |
| 530 Parting tool            |                | narzędzia                         |
| 540 Threading tool          |                |                                   |
|                             |                |                                   |
|                             |                | Monu typów porządzie              |
|                             |                |                                   |
|                             |                |                                   |
|                             |                |                                   |
| F1 F2                       | F3 F4          | F6 F6 F7 F8                       |

Ekran definiowania nowego narzędzia

Typy narzędzia:

- 500 Roughing tool noże do obróbki zgrubnej
- 510 Finishing tool noże do obróbki wykańczającej
- 520 Recessing tool narzędzia do podcięć
- 530 Parting off tool noże do rowków (przecinaki)
- 540 Threading tool noże do gwintów

#### Wywołanie narzędzia w programie:

Tx Dy gdzie x oznacza numer korekcji narzędzia a y numer danych narzędzia. np.: T1 D1 oznacza narzędzie z 1 miejsca w głowicy narzędziowej i 1 pamięć narzędzia T1 T5 D1 - dane narzędzia nr 5 i tak dalej.

# Sposoby pomiaru długości narzędzia

Istnieje kilka sposobów pomierzenia długości zamocowanego narzędzia. Najprostsza z nich to metoda na rysę z porównaniem współrzędnych.

Po zamocowaniu narzędzia tokarskiego należy zmierzyć ile mm wystaje on z głowicy narzędziowej od punktu N wzdłuż osi X (Długość L1) oraz wzdłuż osi Z (Długość L2).

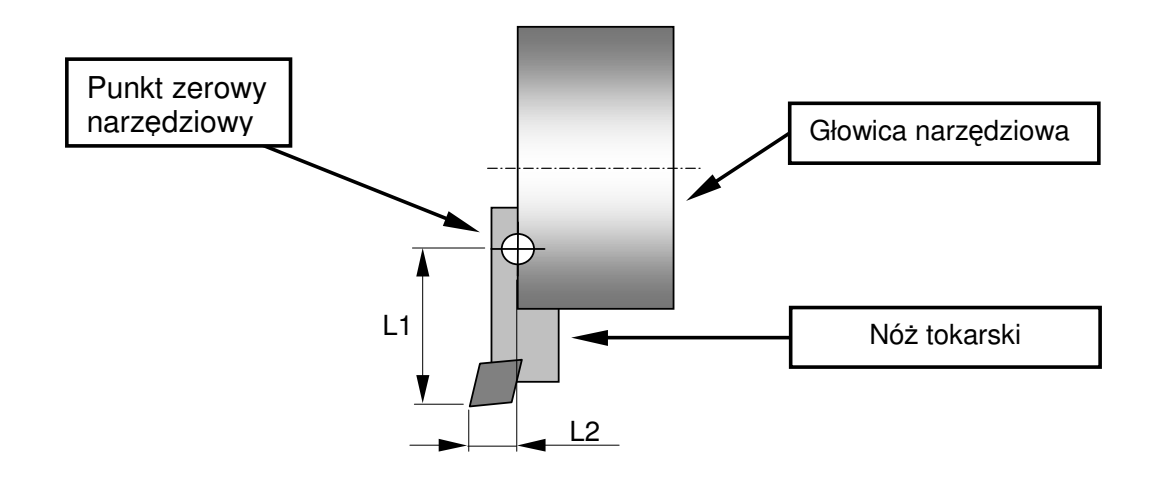

# Mierzenie długości L1:

1. Dojechać czołem głowicy narzędziowej do dowolnego przedmiotu na papierek.

Zapisać współrzędną Z.

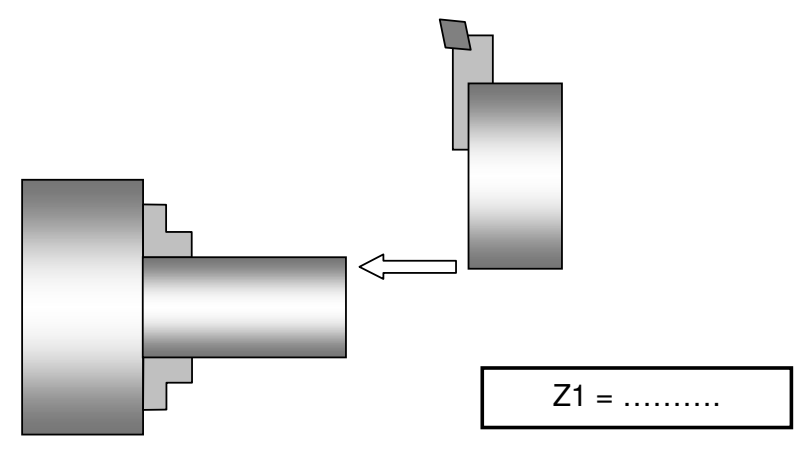

2. Dojechać wierzchołkiem narzędzia do przedmiotu na rysę. Zapisać współrzędną Z.

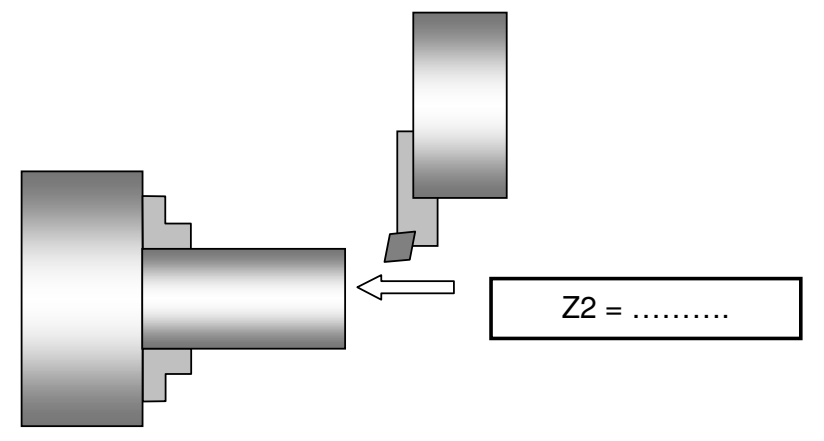

Długość L2 to różnica zapisanych współrzędnych L2 = Z2 - Z1.

# Mierzenie długości L1:

Zamocować w uchwycie przedmiot o znanej średnicy (można go wstępnie stoczyć i zmierzyć w uchwycie). Następnie dojechać nożem na rysę do przedmiotu i zapisać współrzędną X.

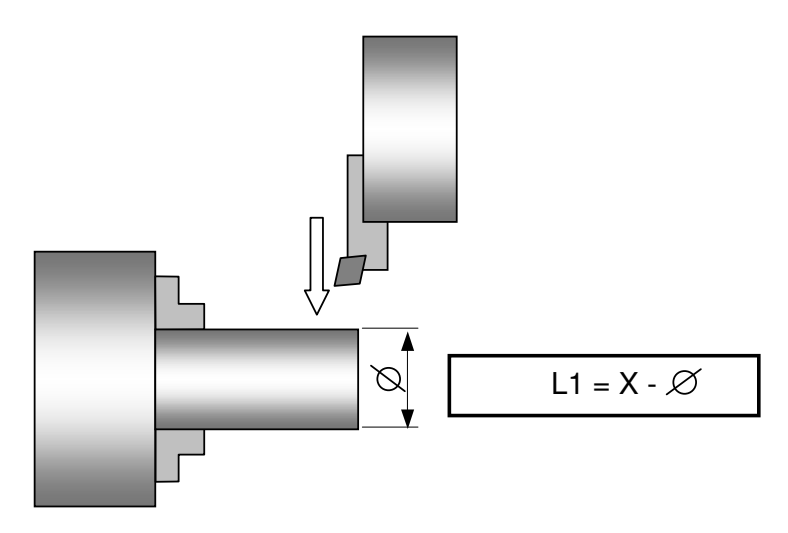

Długość L1 to różnica między współrzędną X a średnicą przedmiotu.

# Tryb Edycji

Służy do pisania, kasowania, poprawiania programów NC.

W trybie tym obrabiarka zachowuje się raczej jak komputer a nie jak maszyna.

#### Pisanie nowego programu

W systemie Sinumerik 840 pisanie programu może być dokonywane również w innych trybach. Ważne jest natomiast wybranie zakresu operacji Program.

F10 - Zakresy operacji

F3 - Program

F2 - Part programs

SHIFT + F1 New

| 🖧 WinNC SINUM | ERIK 840D TURN (c) Emco | )           |           |          |        |       | . 🗆 🗙  |
|---------------|-------------------------|-------------|-----------|----------|--------|-------|--------|
| D             |                         |             | \SYF.DIR  |          |        |       |        |
| Program       | Channel 1               | MDA         | OSTORE1.S | SYF      |        |       |        |
| Channel reset | :                       |             |           |          |        |       | 10F1   |
| Program abort | ed:                     |             |           | ROV      |        |       |        |
|               |                         |             |           |          |        |       |        |
|               |                         |             |           |          |        |       | 17 E 2 |
| Part programs | 5                       |             |           |          |        |       | 012    |
| Namo          |                         | Type        | Longth    | Data     | Enable |       |        |
| Name          |                         | Type        | Length    | Date     | Enable |       | 0.52   |
| G81CHF        | 01                      | MPF         | 285       | 24.05.00 |        |       | U⊩3    |
| G81 G000      | 01                      | MPF         | 159       | 24.05.00 |        |       |        |
| G81 G000      | 02                      | MPF         | 155       | 24.05.00 |        |       |        |
| G81 G020      | 02                      | MPF         | 327       | 24.05.00 |        |       | 17F4   |
| G81G330       | D1                      | MPF         | 568       | 24.05.00 |        |       |        |
| G81G420       | D1                      | MPF         | 189       | 24.05.00 |        |       |        |
| G81G420       | 02                      | MPF         | 343       | 24.05.00 |        |       |        |
| G81G810       | D1                      | MPF         | 212       | 24.05.00 |        |       | 17F6   |
| G81G820       | D1                      | MPF         | 218       | 24.05.00 |        |       |        |
| G81RND        | 01                      | MPF         | 280       | 24.05.00 |        |       |        |
| G81RND        | 02                      | MPF         | 288       | 24.05.00 |        |       |        |
| G81SUB        | 01                      | MPF         | 368       | 24.05.00 |        |       | 17F6   |
|               |                         |             |           |          |        |       |        |
|               |                         |             |           |          |        |       |        |
| Now           |                         |             |           |          |        | - ·   |        |
| New           |                         |             |           |          |        | abort | 17 F7  |
| Program i     | name:                   | -           |           |          |        |       |        |
|               |                         |             |           |          |        |       |        |
| Type:         |                         | Part progra | m (MPF)   |          |        |       | 0.55   |
| 14/           |                         |             | L /       |          |        | ok    | 1⊧8    |
| vvpis         | sac nazwę progra        | Imu         |           |          |        |       |        |
|               |                         |             | F4        | F6       | F6     | F7    | F8     |
|               |                         |             |           |          |        |       |        |

#### Wpisać nazwę programu

# SHIFT + F8 OK.

Na monitorze zobaczymy puste pole na wpisanie programu NC.

| 🚑 WinNC SINUM                    | IERIK 840D T          | URN (c) Emco      |            |                       |          |    |    |        | _ 🗆 ×  |
|----------------------------------|-----------------------|-------------------|------------|-----------------------|----------|----|----|--------|--------|
| Program                          | Channel 1             |                   | MDA        | \SYF.DIR<br>OSTORE1 S | YF       |    |    |        |        |
| Channel reset                    |                       |                   |            | OUTORET.C             |          |    |    | Paste  | 10F1   |
| Program abort                    | ted                   |                   |            |                       | ROV      |    |    | i aste |        |
| <b>.</b>                         |                       |                   |            |                       | Rev      |    |    |        |        |
|                                  |                       |                   |            |                       |          |    |    | Mark   | fTF2   |
| Program                          | editor:               | G81CHF01          | I.MPF      |                       |          |    | 1  | block  | 0.2    |
| N0010 G544F                      |                       |                   |            |                       |          |    |    | BIOOR  |        |
| N0020 TRANS                      | Z504f                 |                   |            |                       |          |    |    |        |        |
| N0030 T01 D01                    | I M4 M6 <b>4</b> ⊧    |                   |            |                       |          |    |    |        | 17 F3  |
| NUU4U G96 S2L                    | JU LIMS=200<br>704    | JU <sup>r</sup> f |            |                       |          |    |    |        |        |
| N0050 G0 X42 .<br>N0060 G1 X-1 F | 2016<br>2013 <b>-</b> |                   |            |                       |          |    |    |        |        |
| N0070 G0 Z14                     | 0.0 P                 |                   |            |                       |          |    |    | Insert | ℃F4    |
| N0080 X414F                      |                       |                   |            |                       |          |    |    | block  |        |
| N0090 G1 Z-25                    | F0.3 <sup>L</sup> F   |                   |            |                       |          |    |    |        |        |
| N0100 X464                       |                       |                   |            |                       |          |    |    |        | 17 F5  |
| NUTTU GU ZZ*F                    |                       |                   |            |                       |          |    |    |        |        |
| N0120 X304                       | 42 <b>4</b> 2         |                   |            |                       |          |    |    |        |        |
| N0140 X40 CH                     | F=4.2426 F            |                   |            |                       |          |    |    | _      |        |
| N0150 Z-25 <b>4</b> ⊧ –          |                       |                   |            |                       |          |    |    | Renun  | nber 💵 |
| N0160 X46 <b>4</b> F             |                       |                   |            |                       |          |    |    |        |        |
| N0170 G0 X70                     | Z30 G40 <b>4</b> F    |                   |            |                       |          |    |    |        |        |
|                                  |                       |                   |            |                       |          |    |    |        | 17F7   |
| ::::                             |                       |                   |            |                       |          |    |    |        |        |
|                                  |                       |                   |            |                       |          |    |    |        |        |
|                                  |                       |                   |            |                       |          |    |    | Close  | 17 F8  |
|                                  |                       |                   |            |                       |          |    |    |        |        |
| Edit Ft                          | Go to                 | F2 Find/          | F3 Support | F4                    | F6 Simu- | F6 | F7 |        | F8     |
|                                  |                       | Replace           |            |                       | lation   | 1  |    |        |        |

Ekran pisania programu NC.

Pisanie treści programu odbywa się przy użyciu klawiatury adresowej.

# Funkcje G, Funkcje M, Cykle.

Znaczenie podstawowych funkcji i cykli frezarskich jest opisane w przetłumaczonej części D instrukcji programowania.

#### Struktura programu

Program NC ma zwykle dość sztywną strukturę, gdyż jest po prostu kodowym zapisem planu obróbki detalu z uwzględnieniem wszystkich niezbędnych informacji technologicznych.

Dlatego też w większości podręczników dot. CNC zaleca się przyzwyczajać uczniów do następujących kroków przy wykonywaniu detalu:

- 1. Analiza rysunku technicznego.
- 2. Dokonanie wyboru półfabrykatu i potrzebnych narzędzi.
- 3. Przygotowanie planu obróbki. (Im bardziej szczegółowy, tym prościej jest na jego podstawie wygenerować program NC).
- 4. Przetłumaczenie planu obróbki na język obrabiarki, czyli pisanie programu NC.
- 5. Wykonanie różnego rodzaju symulacji obróbki.
- 6. Wykonanie detalu na obrabiarce CNC.

Poprawnie napisany program NC składał się będzie z następujących części.

- 1. Nagłówek programu w systemie SINUMERIK 840 może być to nie tylko numer ale również nazwa literowa.
- 2. Odwołanie punktów zerowych i funkcji modalnych, które mogły zostać ustawione w innych programach.
- 3. Przesunięcie punktu zerowego.
- 4. Wywołanie narzędzia z podaniem wszystkich parametrów obróbki.
- 5. Obróbka narzędziem
- 6. Odwołanie funkcji modalnych i przesunięć punktów zerowych.
- 7. Zakończenie programu (Funkcja M2 lub M30).

Punkty 4 i 5 powtarzają się w zależności od ilości operacji technologicznych.

#### Pomoc w programowaniu

Podczas pisania programu NC można posłużyć się pomocą w programowaniu cykli i skomplikowanych konturów.

Należy w tym celu skorzystać z dostępnej w systemie SINUMERIK opcji F4 Support.

Na bocznym menu zobaczymy następujące opcje pomocy:

- SHIFT + F2 Turning pomoc w programowaniu cykli tokarskich.
- SHIFT + F4 Deep hole drilling pomoc w programowaniu cykli wiercenia głębokich otworów.
- SHIFT + F5 Thread pomoc w programowaniu gwintowania.
- SHIFT + F6 User cykle użytkownika.

#### W menu **Turning** mamy do wyboru następujące podmenu:

- SHIFT + F2 Groove Toczenie kanałków i przecinanie.
- SHIFT + F3 Undercutting Toczenie podcięć pod gwint.
- SHIFT + F4 Cut Cykl toczenia zgrubnego.
- SHIFT + F7 Back Wycofanie się z programowania cyklu.
- SHIFT + F8 Close Zamknięcie edycji programu.

Po wybraniu któregoś z cykli i wciśnięciu klawisza pomocy i na ekranie pojawi się dodatkowo rysunek z informacjami.

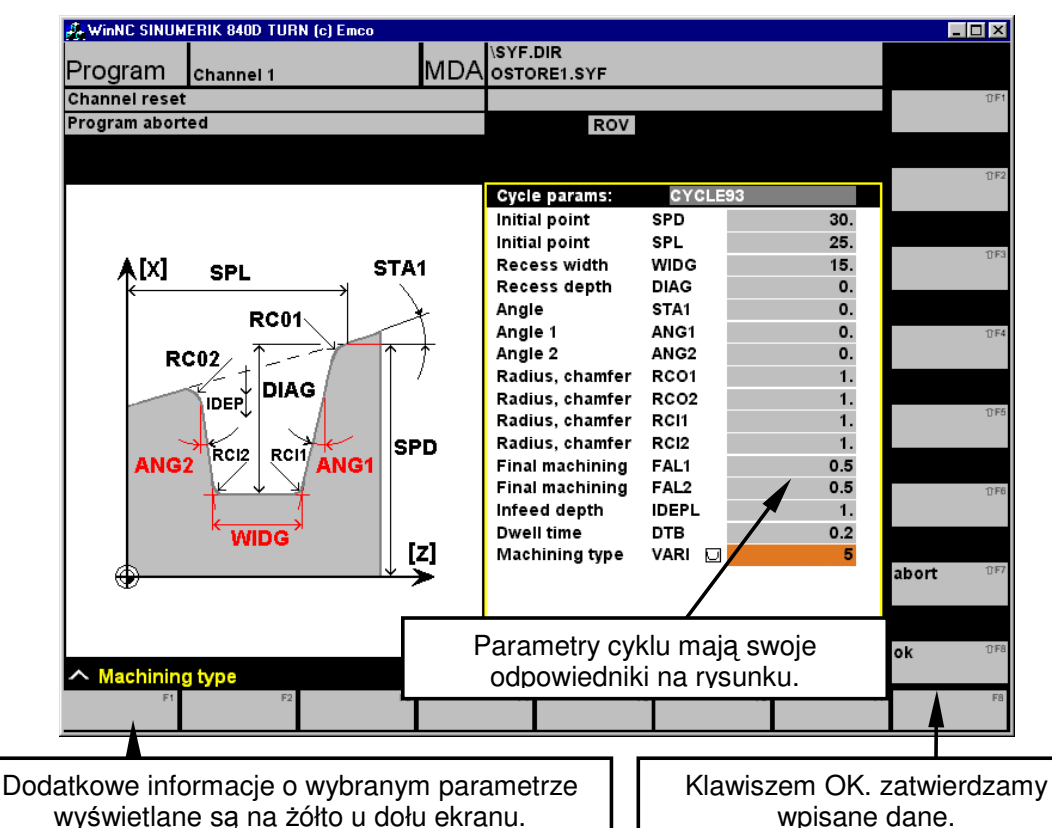

#### Ekran programowania cyklu wiercenia głębokich otworów.

Po zatwierdzeniu parametrów w treść programu zostanie wpisany gotowy cykl.

| 💑 WinNC SINUMERIK 840D TURN (c) Emco               |          | Ι×    |
|----------------------------------------------------|----------|-------|
| Program channel 1 MDA ostore1.syf                  |          |       |
| Channel reset                                      |          | 17F1  |
| Program aborted ROV                                |          |       |
|                                                    | Groove   | ①F2   |
| Program editor: 681CHF01.MPF 3                     | 010076   |       |
| N0010 G544                                         |          |       |
| N0020 TRANS Z50 <sup>1</sup> F /                   | Undersut | fTF3  |
| N0030 T01 D01 M4 M84                               | ondercut | 5     |
| N0040 G96 S200 LIMS=2000+                          |          |       |
| N0050 G0 X42 Z04F                                  |          |       |
| N0060 G1 X-1 F0.34⊧                                | Cut      | U⊩4   |
|                                                    |          |       |
| N0000 X4 14<br>N0090 G1 7-25 E0 34                 |          |       |
| N0100 X46 <sup>4</sup> F                           |          | 17F6  |
| N0110 G0 Z24                                       |          |       |
| N0120 X30 <b>4</b> F                               |          |       |
|                                                    |          | 17 F6 |
| N0140 X40 CHF=4.2426*F<br>N0150 7. 25%             |          |       |
| N0130 2-23 P                                       |          |       |
| N0170 G0 X70 Z30 G40 <sup>4</sup> F                | haak     | TF7   |
| N0180 M304 F                                       | Dack     | 5.1   |
| === eof ===                                        |          |       |
|                                                    |          |       |
|                                                    | Close    | 17F8  |
| Edit F1 Go to F2 Find/ F3 Support F4 F5 Simu- F6 F | 7        | F8    |
| Replace lation                                     |          |       |

W menu **Deep hole drilling** nie mamy do wyboru podmenu. Od razu przechodzimy do programowania cykli wiercenia.

| 🚑 WinNC SINUM  | ERIK 840D TURN (c) | Emco          |                     |        |      |                   |
|----------------|--------------------|---------------|---------------------|--------|------|-------------------|
| Program        | Channel 1          | МДА           | SYF.DIR             |        |      |                   |
| Channel reset  | Channel I          |               | OSTORET.STT         |        |      | 17 F1             |
| Brogram abort  |                    |               | DOV                 |        |      | -                 |
| i rogram abort | .eu                |               | ROV                 |        |      |                   |
|                |                    |               |                     |        |      | tî F2             |
|                |                    |               | Cycle params:       | CYCLE  | 83   |                   |
|                |                    |               | Return plane        | RTP    | 0.   |                   |
|                |                    |               | Reference plane     | RFP    | 0.   | 052               |
|                |                    |               | Safety distance     | SDIS   | 0.   | 013               |
|                | $\rightarrow$ (    | 61            | Final drilling      | DP     | 0.   |                   |
|                |                    | 50            | Depth incr.         | DPR    | 0.   |                   |
| I 9            | <b>A</b> (         | 54            | First drilling dept | hFDEP  | 0.   | ①F4               |
| I K            |                    | 51            | First depth         | FDPR   | 0.   |                   |
| I — 🎜          |                    | RTP           | Degression          | DAM    | 0.   |                   |
|                |                    | REP+SDIS      | Dwell time          | DTB    | 0.   | 1) F6             |
| •              |                    | RFP           | Dwell time          |        | 0.   |                   |
|                |                    |               | Feedrate factor     |        | 1.   |                   |
|                | <b>*0</b> v1 v0    | DEP=RFP-FDPR  | Machining type      | VARI 🖸 | U    |                   |
|                |                    | RFP-2FDPR+DAM |                     |        |      | 17F6              |
|                | etc.               |               |                     |        |      |                   |
|                | ↓ I                | DP=RFP-DPR    |                     |        |      |                   |
|                |                    |               |                     |        |      | abort 🕆 🖓 🖓       |
|                |                    |               |                     |        |      |                   |
|                |                    |               |                     |        |      |                   |
|                |                    |               |                     |        |      | ok <sup>DF8</sup> |
| ∧ Return pl    | ane, absolute      |               |                     |        |      |                   |
| F1             | F2                 | F3            | F4 F                | 6      | F6 F | 7 F8              |
|                |                    |               |                     |        |      |                   |

| Programowal | nie | cvkli   | wierce | enia |
|-------------|-----|---------|--------|------|
| i logiamowa | 110 | Oy i Mi | 110100 | Jinu |

W menu Thread mamy do wyboru następujace podmenu:

- SHIFT + F2 Tapping wo chuck Gwitowanie gwintownikiem.
- SHIFT + F3 Thread cutting Toczenie gwintu nożem w wieku przejściach.
- SHIFT + F4 Thread Thread Toczenie łańcuchów gwintów.

Przy programowaniu cykli tokarskich należy pamiętać, że nie wszystkie parametry cykli muszą być wpisywane.

Wiele parametrów jest zdublowaniem pewnych danych i wręcz nie należy ich używać w jednym cyklu na raz.

### Korekcja - funkcje G40, G41, G42

Ponieważ korekcja jest jednym z najważniejszych a jednocześnie jednym z trudniejszych elementów programowania NC zamieszczono tu rozbudowaną instrukcję dostępną także na stronie <u>www.cadcam.prv.pl</u>

#### Zastosowanie korekcji przy toczeniu.

W toczeniu korekcja gwarantuje nam wykonanie dokładnie takiego konturu, jaki zaprogramował technolog, pozwala zniwelować błędy kształtu wynikłe z zaokrąglenia końcówki płytki noża tokarskiego.

# Okazuje się, że toczone kontury nie do końca odpowiadają tym zaprogramowanym.

#### Skąd wynikają błędy kształtu?

Wymienne płytki w nożach tokarskich mają precyzyjnie określony promień zaokrąglenia wierzchołka. Kiedy zamawiamy płytki możemy wybrać kilka standardowych wielkości. Typowe to 0,2 0,4 i 0,8 mm.

Obok - nóż wykańczak lewy z katalogu firmy Perschmann.

Jeśli by więc przyjrzeć się wierzchołkowi narzędzia przez lupę zobaczylibyśmy nie ostry szpic, lecz zaokrąglenie.

Obok - powiększona wymienna płytka do noża wykańczaka zrobiona z węglików spiekanych z katalogu firmy <u>Perschmann</u>. Wyraźnie widoczny promień na wierzchołku.

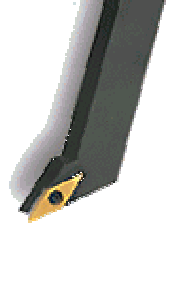

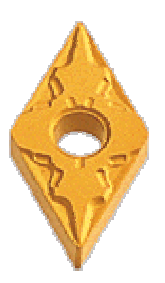

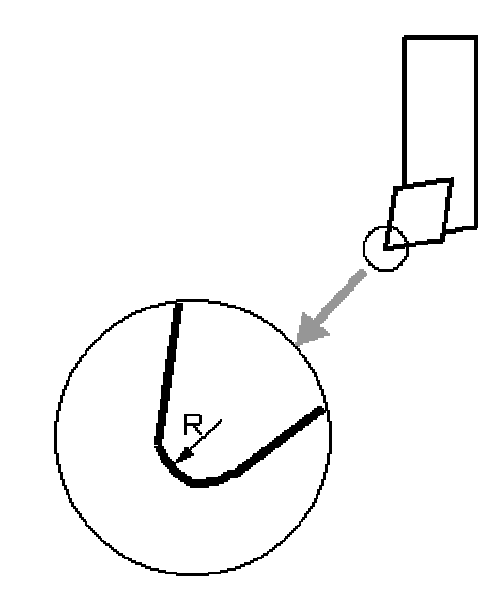

W powiększeniu wierzchołek noża tokarskiego zakończony jest promieniem.

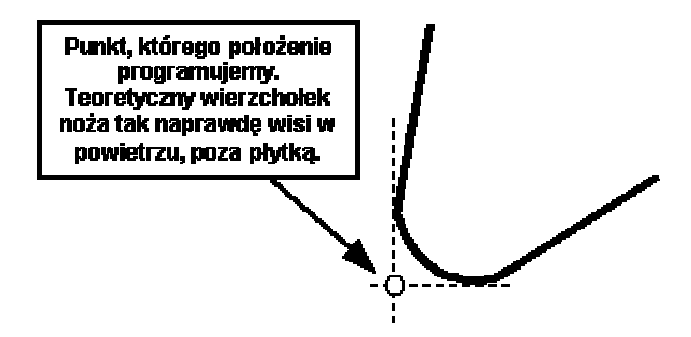

Operator mocując narzędzie, wprowadza jego wymiary wzdłuż osi X i Z do pamięci maszyny. Punkt, którego położenie jest mierzone tak naprawdę wisi w powietrzu.

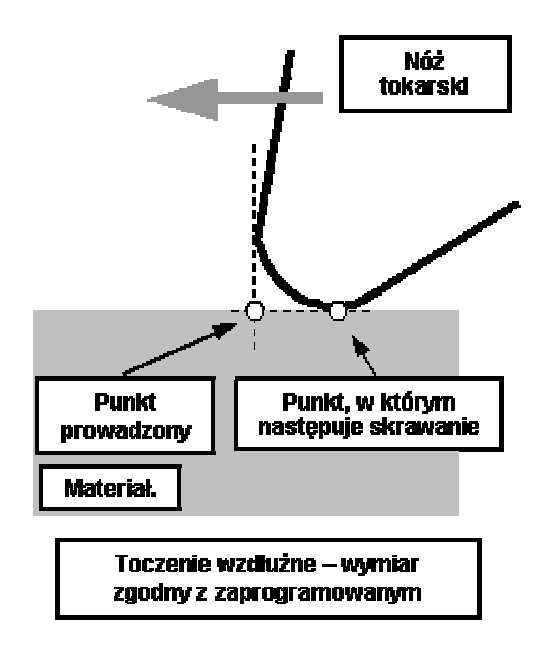

Podczas toczenia wzdłużnego nie powoduje to żadnego kłopotu, chociaż toczenie odbywa się nie punktem, którego położenie jest programowane a punktem, którym nóż styka się z materiałem.

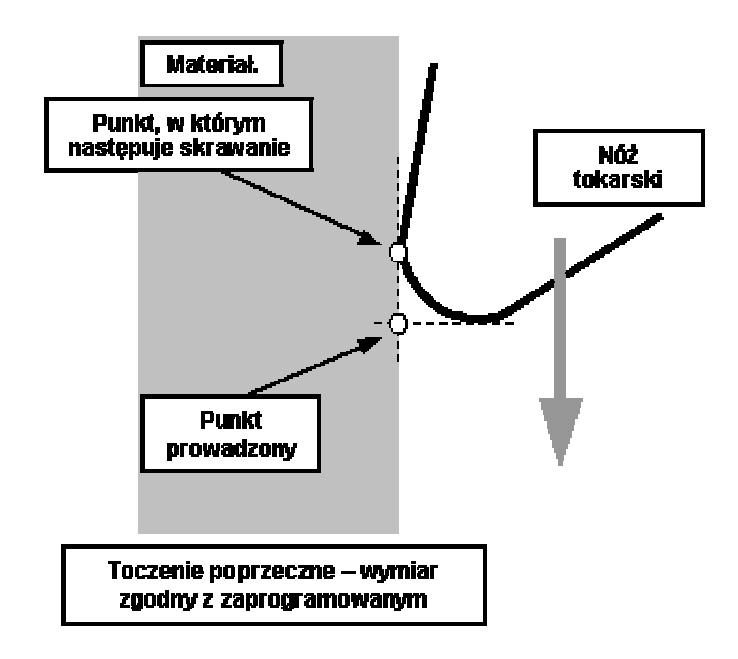

Podobnie rzecz ma się podczas toczenia poprzecznego. Nie ma błędów kształtu, chociaż o zaokrąglonym kształcie noża należy pamiętać przy planowaniu czoła i dojechać nie do średnicy X=0 mm a trochę poniżej osi, aby na czole nie pozostał brzydki "dziubek" wynikły z kształtu płytki.

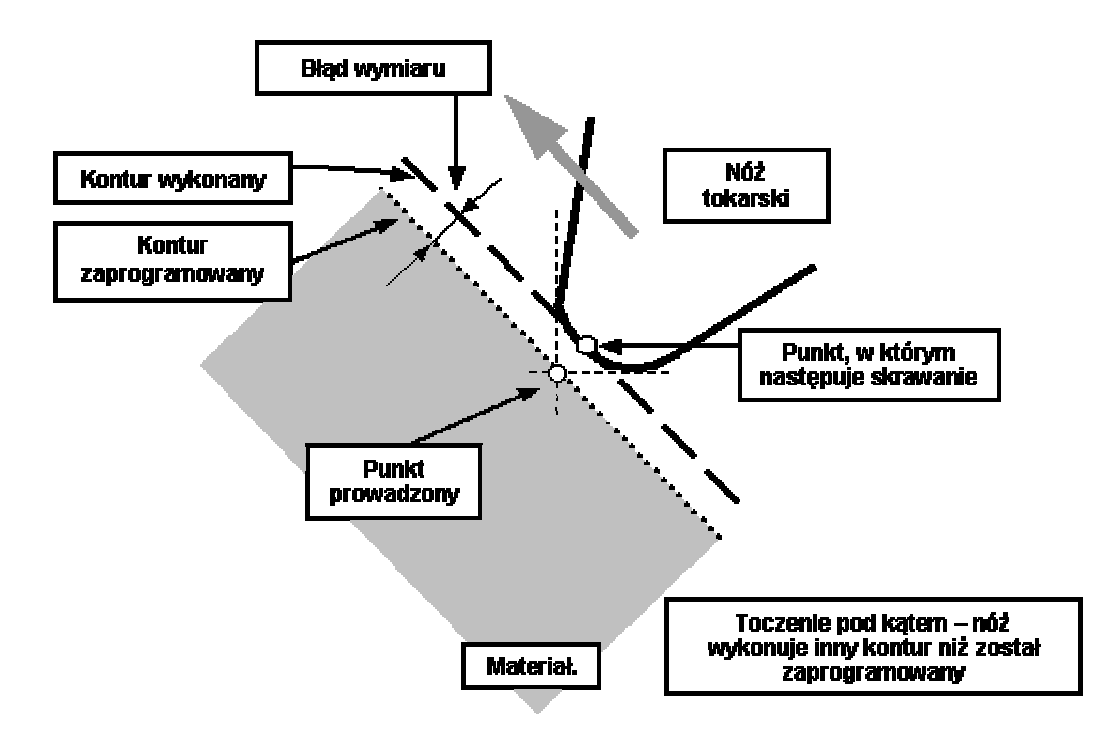

Kłopoty zaczynają się podczas toczenia stożków i łuków. Skrawanie ma miejsce w zupełnie innym miejscu niż chciał tego programista. Kontur wychodzący spod noża ma zupełnie inny kształt i wymiar niż tego oczekiwaliśmy.

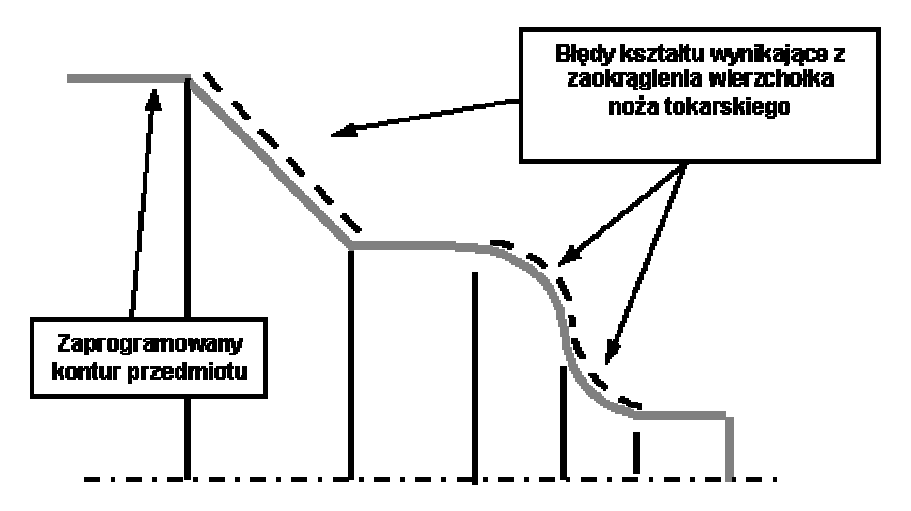

Wszędzie tam, gdzie pojawiają się stożki i łuki materiał ma błędny wymiar. Aby temu zaradzić musimy zastosować korekcję promienia narzędzia.

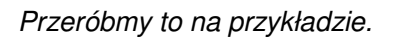

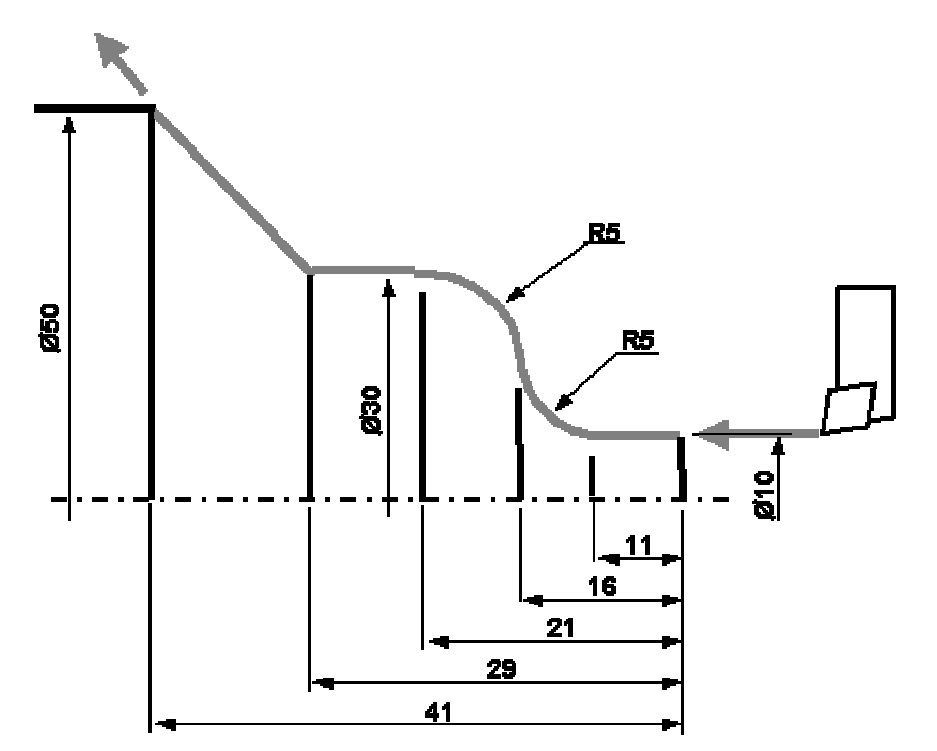

Program na wykonanie obróbki wykańczającej wałka przedstawionego powyżej wyglądałby następująco:

N100 G00 X10. Z2.- dojazd ruchem szybkim w okolice materiałuN110 G01 X10. Z0. F0.1- dojazd ruchem roboczym na styk z materiałem, posuw 0.1mm/obr- toczenie walcaN120 G01. Z-11.- toczenie walcaN130 G02 X20. Z-16. I5. K0- toczenie łukuN140 G03 X30. Z-21. I0. K-5- toczenie łukuN150 G01 Z-29.- toczenie walcaN160 G01 X50. Z-41.- toczenie stożkaN170 G01 X52. Z-42.- odjazd od materiału

Aby kontury wyszły prawidłowe należy w linii dojazdu do materiału włączyć odpowiednią korekcję, a w linii wyjazdu z materiału ją wyłączyć. Maszyna sama tak przeliczy ścieżkę przejścia narzędzia, aby wykonany kontur odpowiadał zaprogramowanemu. Promień wierzchołka narzędzia maszyna zna z rejestru danych narzędzi - TO.

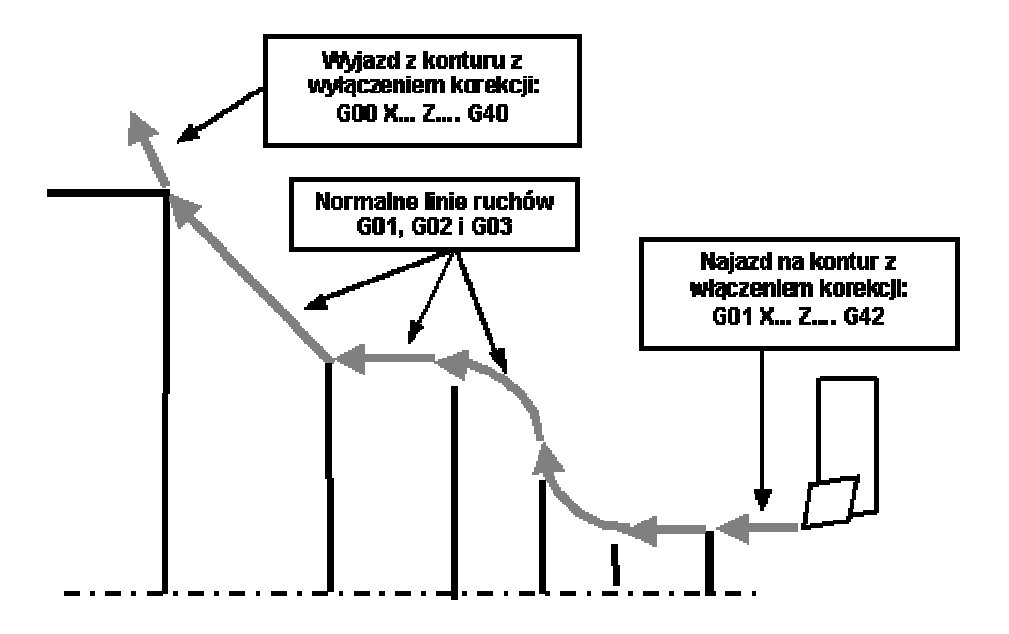

Ten sam program na wykonanie obróbki wykańczającej wałka z zastosowaniem korekcji wyglądałby następująco:

N100 G00 X10. Z2. N110 G01 X10. Z0. F0.1 **G42** - włączenie korekcji przy najeździe na materiał N120 G01. Z-11. N130 G02 X20. Z-16. I5. K0 N140 G03 X30. Z-21. I0. K-5 N150 G01 Z-29. N160 G01 X50. Z-41. N170 G01 X52. Z-42. **G40** - wyłączenie korekcji przy wyjeździe z materiału

Jak widać cała obróbka wykańczająca różni się tylko dodaniem dwóch funkcji włączenia i odwołania korekcji. Ponieważ jednak, w zależności od kierunku obróbki maszyna musi raz przesuwać narzędzie w lewo a raz w prawo aby wykonać przedmiot prawidłowo, to w zależności od kierunku ruchu narzędzia po materiale musimy zastosować odpowiednią korekcję - prawo lub lewostronną. Prawidłowe zastosowanie korekcji w zależności od kierunku ruchu narzędzia poniższe rysunki.

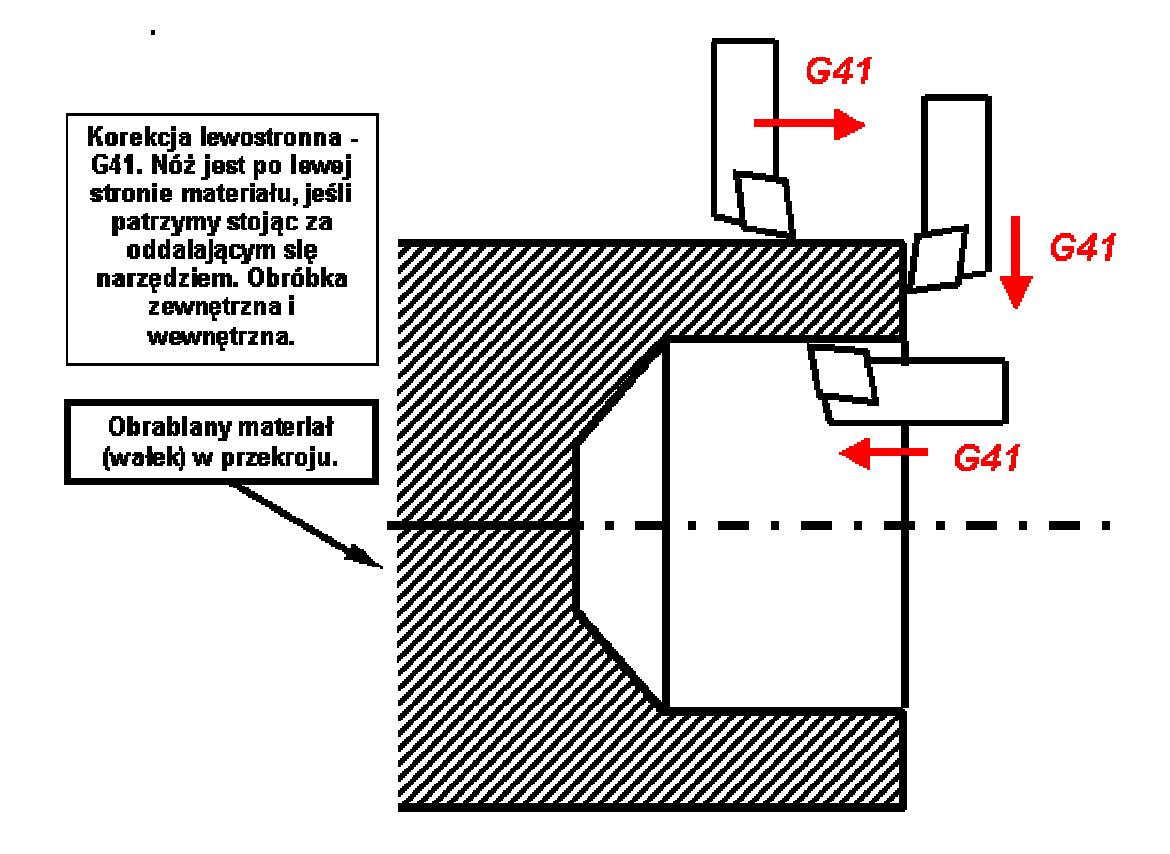

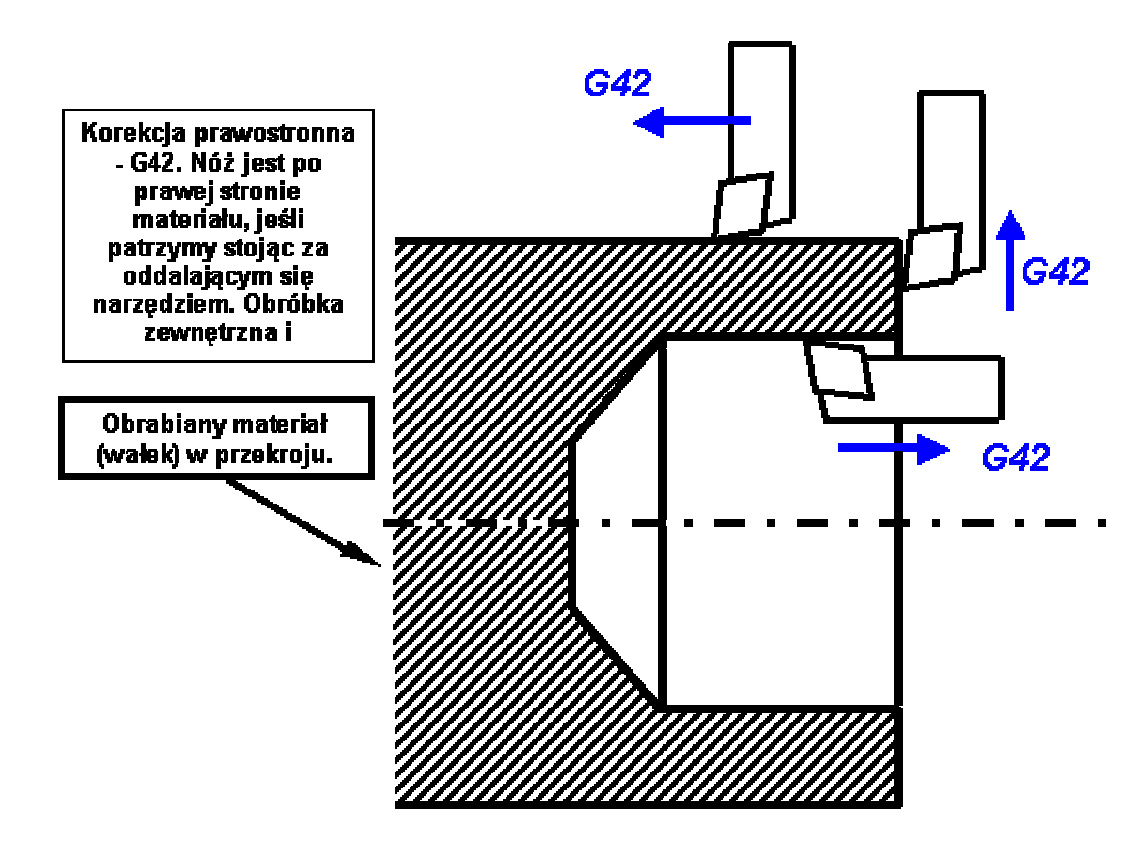

#### Zasady stosowania korekcji.

Ponieważ korekcja zmusza maszynę do szeregu bardzo dokładnych obliczeń, obowiązują pewne zasady jej stosowania. Jeśli nie będziemy się ich trzymać, komputer może po prostu zgłupieć, bo dostanie polecenia matematycznie sprzeczne.

- 1. Korekcję włączamy jedynie dla obróbki wykańczającej. Nie ma ona zastosowania przy obróbce zgrubnej ani w cyklach tokarskich.
- Pomiędzy włączeniem korekcji G41/G42 a jej odwołaniem G40 mają prawo pojawić się wyłącznie funkcje G00, G01, G02 lub G03. Zastosowanie jakichkolwiek innych funkcji może powodować nieprzewidziane zachowanie się maszyny niekontrolowane ruchy.
- 3. Korekcję włączamy przy najeździe na pierwszy punkt konturu, a wyłączamy w linii wyjazdu z konturu.
- 4. Korekcję włączamy dla każdego narzędzia osobno. Odwołujemy najpóźniej przed wymianą narzędzia.
- 5. Funkcje włączania i odwołanie korekcji w zależności od systemu piszemy w osobnych liniach lub na końcu linii ruchu.
- 6. Pomiędzy włączeniem a odwołaniem korekcji musi następować co najmniej jedna linia ruchu.

#### Symulacja obróbki

Po przygotowaniu programu NC należy dla bezpieczeństwa przeprowadzić symulację obróbki.

W obrabiarkach EMCO możliwe są dwa rodzaje symulacji graficznej:

- symulacja sterownika SINUMERIK
- symulacja firmy EMCO o nazwie 3DVIEW (opcja do dokupienia).

Symulacja sterownika: Należy wybrać tryb EDYCJI.

- F10 Zakresy operacji
- F3 Program
- F2 Part programs

Strzałkami kursora wybrać program NC do zasymulowania i zatwierdzić wybór klawiszem wprowadzania ENTER .

F6 - Simulation

F1 - Zoom Auto – pozwoli na automatyczne skalowanie rysunku. Po wciśnięciu pojawi się na ekranie informacja AutoZoom.

F5 - Start

# Ekran symulacji obróbki SINUMERIK

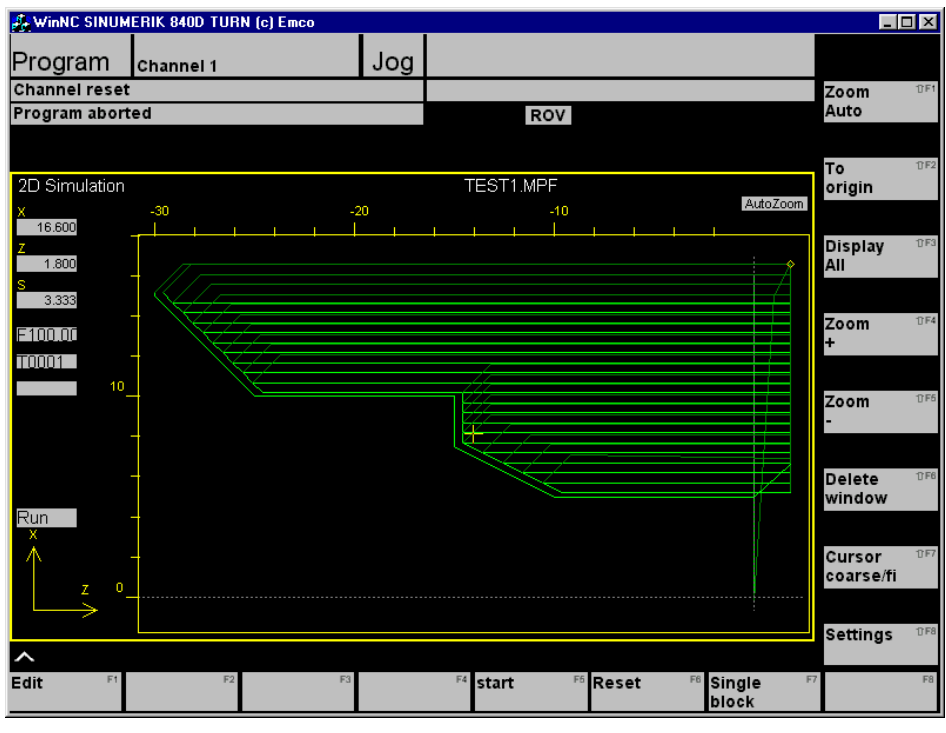

Na ekranie zieloną linią zaznaczana jest ścieżka przejścia punktu prowadzonego narzędzia (np. wierzchołka noża).

#### Znaczenie klawiszy funkcyjnych:

- F1 powrót do edycji programu
- F5 ponowne uruchomienie symulacji
- F6 zatrzymanie symulacji
- F7 symulacja blok po bloku naciskając klawisz F5
- SHIFT + F1 autoskalowanie
- SHIFT + F2 do początku
- SHIFT + F3 wyświetlenie całego zakresu
- SHIFT + F4 powiększenie
- SHIFT + F5 pomniejszenie
- SHIFT + F6 czyszczenie zawartości okna
- SHIFT + F7 opcja nie aktywna
- SHIFT + F8 ustawienia symulacji

#### Ekran ustawień symulacji

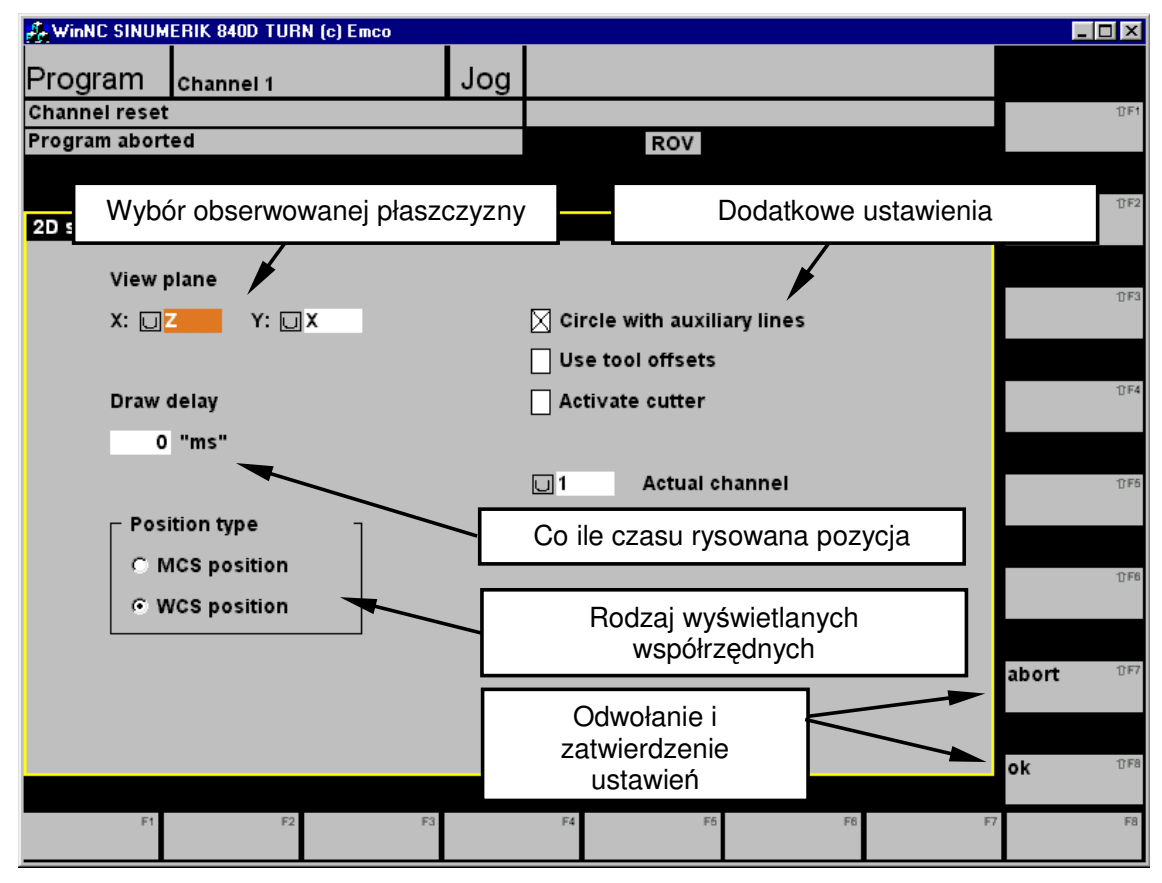

Symulacja systemu Sinumerik, chociaż dla wytrawnego programisty jest wystarczająca, nie pozwala jednak na łatwe wykrycie wielu błędów i kolizji. Dlatego do celów szkoleniowych zaleca się zakupienie systemu 3D VIEW, na którym dużo łatwiej wyszukać ewentualne niedociągnięcia programowania.

### Symulacja 3DVIEW

Symulacja trójwymiarowa pozwala na obserwowanie ruchu narzędzia w przedmiocie obrabianym. Pozwala też na wykrywanie kolizji narzędzia z materiałem i z urządzeniem mocującym, oraz na wykonanie przekrojów obrabianego detalu.

Uruchomienie symulacji:

Należy wybrać tryb EDYCJI.

- F10 Zakresy operacji
- F3 Program
- F2 Part programs

Strzałkami kursora wybrać program NC do zasymulowania i zatwierdzić wybór klawiszem wprowadzania ENTER .

F5 - 3D VIEW

F5 - Start

#### Ekran symulacji 3D VIEW

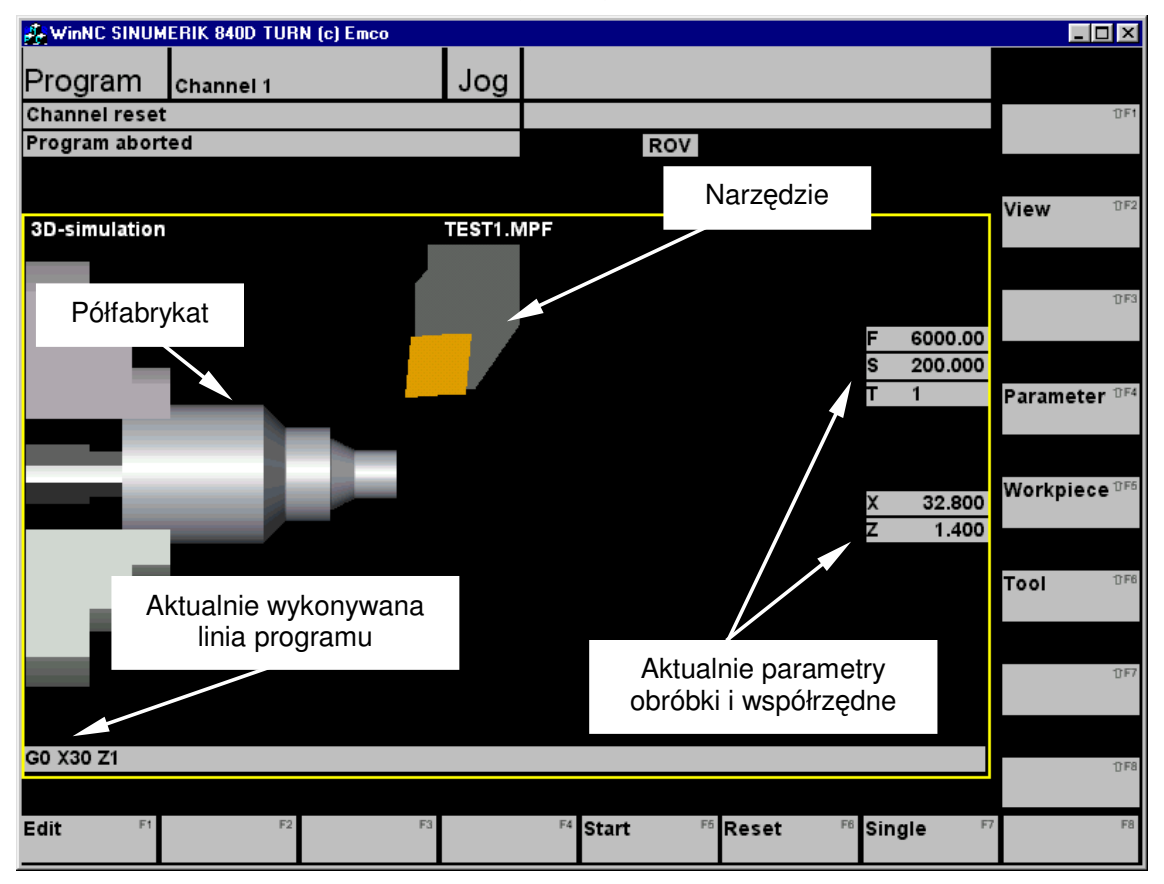

#### Znaczenie klawiszy funkcyjnych:

- Znaczenie klawiszy funkcyjnych:
- F1 powrót do edycji programu
- F5 START- ponowne uruchomienie symulacji
- F6 RESET– kasowanie obrazu
- F7 SINGLE symulacja blok po bloku naciskając klawisz F5
- SHIFT + F2 kierunek obserwacji i powiększenie rysunku, oraz wykonanie i kasowanie przekroju (zatwierdzenie przekroju klaw. ENTER).
- SHIFT + F4 parametry wyświetlania
- SHIFT + F5 wielkość półfabrykatu
- SHIFT + F6 ustawienia graficznej reprezentacji narzędzi

#### Parametry wyświetlania

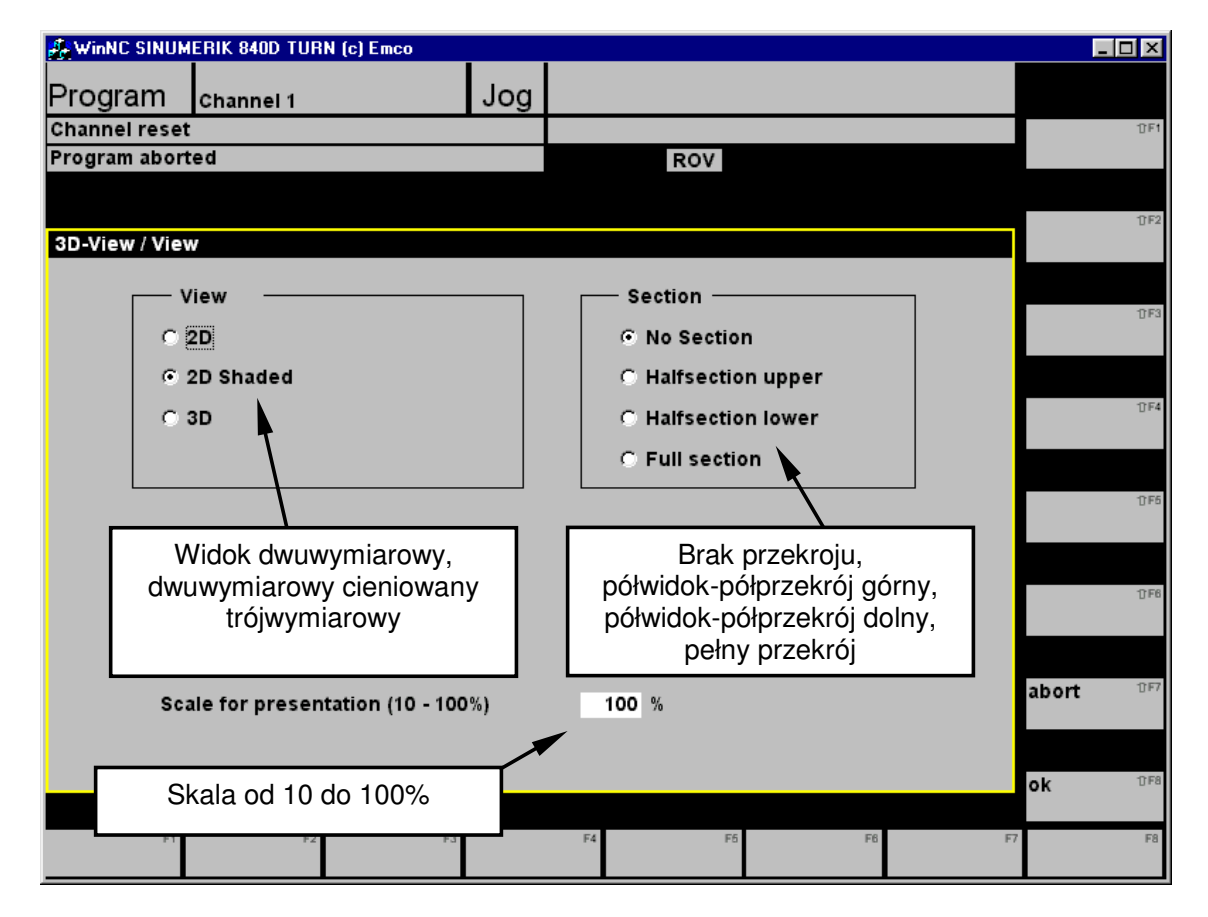

| FESTO | Instrukcia obsługi symulatora sterownika Sinumerik 840D |
|-------|---------------------------------------------------------|
|       |                                                         |

| 🚑 WinNC SIN | IUMERIK 840D   | TURN (c) Emo | :0         |         |            |            |       |       |
|-------------|----------------|--------------|------------|---------|------------|------------|-------|-------|
| Program     | Channel        | 1            | Jog        |         |            |            |       |       |
| Channel re  | set            |              |            |         |            |            |       | 17F1  |
| Program ab  | orted          |              |            |         | ROV        |            |       |       |
|             |                |              |            |         |            |            |       |       |
| 3D-View / V | /iew           |              |            |         |            |            |       | ⊕F2   |
|             | – View –       |              |            | Sec     | tion ———   |            |       | 17F3  |
|             | O 2D           |              | Р          | o wybr  | aniu widok | (1)        |       |       |
|             | O 2D Shaded    | I            | tróiwymi   | arowed  | o kompute  | ar zanvta  |       |       |
|             | • 3D 🗕         |              |            | wektor  | ohserwac   | ii zapyta  |       | 17 F4 |
|             |                |              |            | WCILLOI | 00301 Wat  |            |       |       |
|             |                |              |            |         |            |            |       | 1) F6 |
|             | Vector X :     | 0.50         |            | 7       | adaiamu    |            |       |       |
|             | Vector V ·     | -1.00        |            | L 2     |            | ju sklauow | ynn w |       |
|             | Vector 1.      | -1.00        |            | 1       | poszczeg   | omych osia | ach.  | 17 F6 |
|             | vector 2.      | 0.50         |            |         |            |            |       |       |
|             |                |              |            |         |            |            | abort | 13 F7 |
|             | Scale for pres | sentation (1 | 10 - 100%) | 100 %   |            |            |       |       |
|             |                |              |            |         |            |            |       |       |
|             |                |              |            |         |            |            | ok    | 17 F8 |
|             | F1             | F2           | F3         | F4      | F6         | F6         | F7    | F8    |
|             |                |              |            |         |            |            |       |       |

Jeśli zadamy wektor 0.5 -1 0.5 to obraz na ekranie będzie wyglądał tak:

| 🛃 WinNC SINUM      | ERIK 840D TUR | N (c) Emco |           |       |       |                   |                                 |                                  | _ 🗆 ×                                                         |
|--------------------|---------------|------------|-----------|-------|-------|-------------------|---------------------------------|----------------------------------|---------------------------------------------------------------|
| Program            | Channel 1     |            | Jog       |       |       |                   |                                 |                                  |                                                               |
| Channel reset      |               |            |           |       |       |                   |                                 |                                  | ÛF                                                            |
| Program abort      | ed            |            |           | Ι     | ROV   |                   |                                 |                                  |                                                               |
|                    |               |            |           |       |       |                   |                                 |                                  | View 0F                                                       |
| 3D-simulation      |               |            | TESTI.MPF |       |       |                   | F 60<br>S 20<br>T 1<br>X 2<br>Z | 00.00<br>0.000<br>4.800<br>1.400 | View DF-<br>DF-<br>Parameter DF4<br>Workpiece DF4<br>Tool DF4 |
| G0 X30 Z1          |               |            |           |       |       |                   |                                 |                                  | 34C                                                           |
|                    |               |            |           |       |       |                   |                                 |                                  |                                                               |
| Edit <sup>F1</sup> | F2            | F3         | F.        | Start | F6 Re | set <sup>F6</sup> | Single                          | F7                               | F8                                                            |

Wszelkie zmiany widoku są aktywne dopiero po F5 Reset i ponownym uruchomieniu symulacji F5 Start
### Parametry wyświetlania

| 🕼 WinNC SINUMERIK 840D TURN (c) Emco |                        | X     |
|--------------------------------------|------------------------|-------|
| Program Channel 1 Jo                 | bg                     |       |
| Channel reset                        |                        | 17F1  |
| Program aborted                      | ROV                    |       |
|                                      |                        | TF2   |
| 3D-View / Parameter                  |                        | 0.1   |
| Clamping ———                         | Resolution ———         | TF3   |
| 🔀 Clamping device                    | © High                 | 010   |
| Tailstock visible                    | C Medium               |       |
|                                      | C Low                  | 17F4  |
| automatisiert                        |                        |       |
|                                      |                        | 1) F6 |
| Tool presentation                    | General                |       |
| 🔿 Volume model                       | Collision detection ON | 17 F6 |
| Transparent model                    | C MCS position         |       |
| O Wire model                         | WCS position           |       |
| C No tool repesentatio               | Cutting 10000 mm abort | 17F7  |
|                                      |                        |       |
|                                      | ok                     | 17 F8 |
| F1 F2 F3                             | F4 F5 F6 F7            | F8    |
|                                      |                        |       |

**Clamping device** – czy wyświetlać urządzenie mocujące Tailstock visible – czy pokazać konika Automatisiert – uchwyt automatyczny

Resolution – rozdzielczość: wysoka, średnia, niska.

**Tool presentation** - sposób wyświetlania narzędzia: model pełny, model przeźroczysty, model szkieletowy, brak narzędzia

**Collision detection** – wykrywanie kolizji. MCS / WCS – rodzaj współrzędnych.

#### Wielkość półfabrykatu

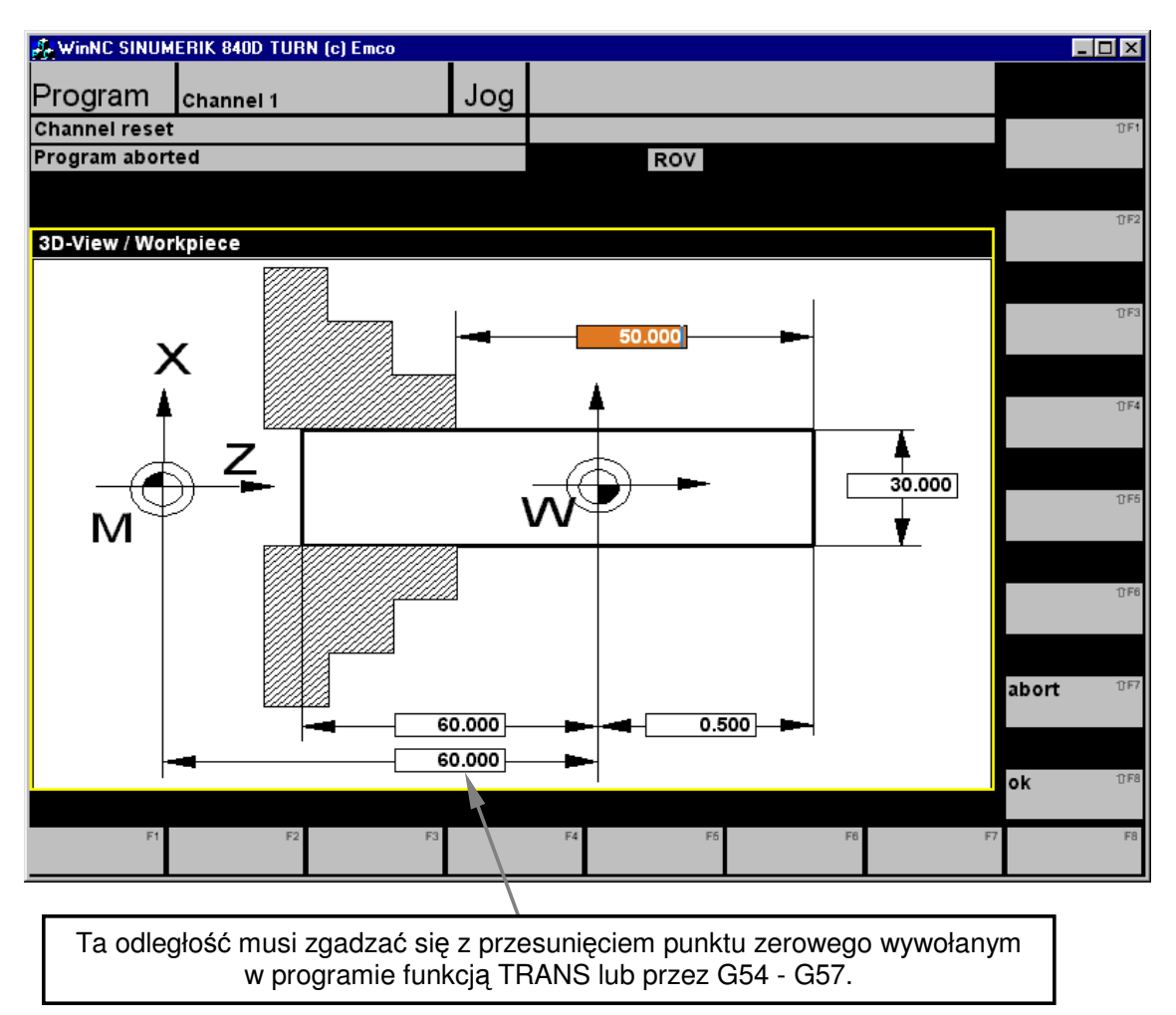

Na tym ekranie należy zadać położenie półfabrykatu w przestrzeni roboczej w stosunku do punktu zerowego maszynowego oraz do imadła.

Odległości od punktu M do punktu W muszą zgadzać się z przesunięciem punktu zerowego wywołanym w programie NC.

### Ustawienia graficznej reprezentacji narzędzi

Bardzo ważne jest aby narzędzia wywoływane w programie zgadzały się z narzędziami ustawionymi dla symulacji 3D VIEW.

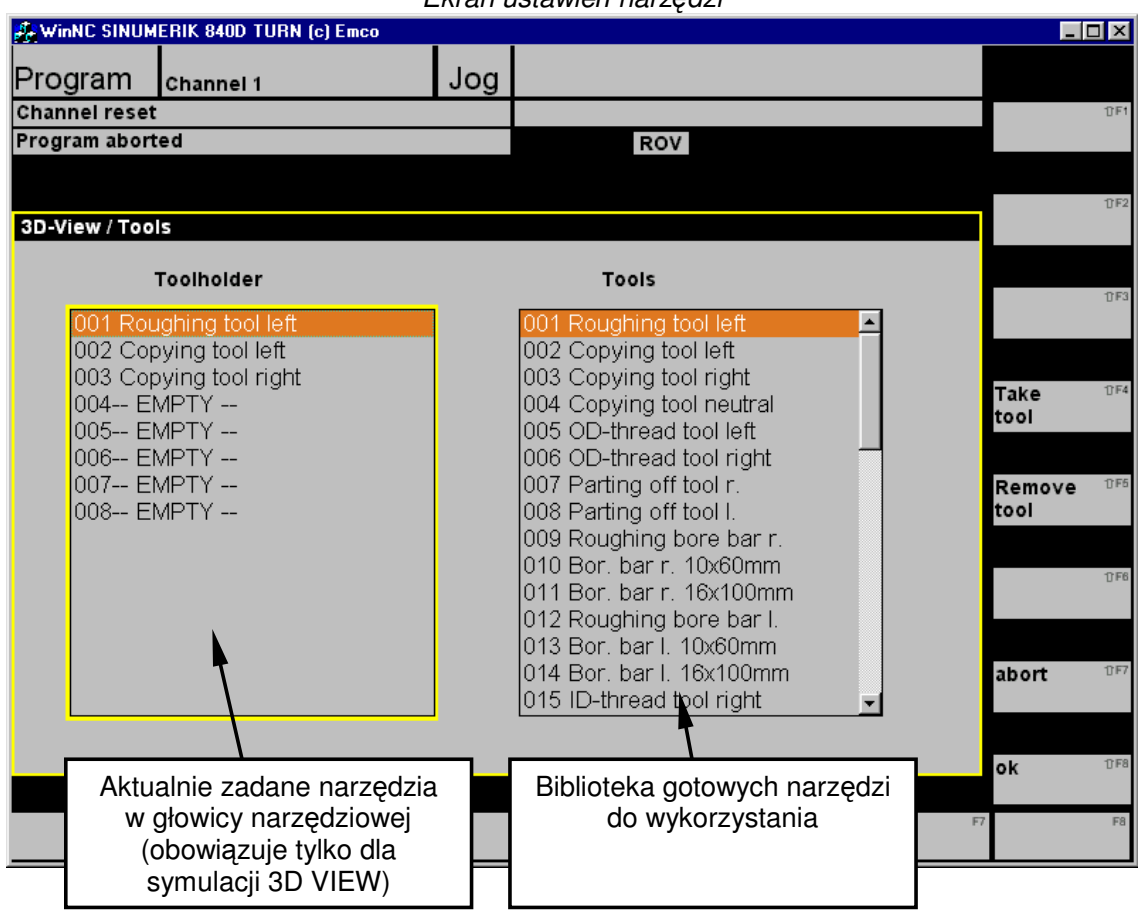

Ekran ustawień narzędzi

SHIFT + F4 – Take tool – przejęcie narzędzia z biblioteki

SHIFT + F5 - Remove tool - usunięcie wybranego narzędzia

SHIFT + F7 – Zaniechanie wyboru

SHIFT + F8 – Zatwierdzenie wyboru.

### Podstawowe typy narzędzi:

| 1Roughing tool-2Copying tool-5OF Thread tool-7Parting off tool-9Bore bar-15ID threed tool-19Center drill-20Twist drill-50Tap- | <ul> <li>nóż zdzierak</li> <li>nóż wykańczak</li> <li>nóż do gwintów</li> <li>nóż przecinak</li> <li>nóż to obr. wewnętrznej</li> <li>nóż do gwintów wewnętrznych</li> <li>nawiertak</li> <li>wiertło kręte</li> <li>Gwintownik</li> </ul> |
|----------------------------------------------------------------------------------------------------|----------------------------------------------------------------------------------------------------|
|----------------------------------------------------------------------------------------------------|----------------------------------------------------------------------------------------------------|

### Tryb Automatyczny.

Tryb automatyczny służy do uruchamiania obróbki na różne sposoby.

Procedura uruchomienia gotowego programu:

Wybrać tryb AUTOMATYCZNY.

F10 - Zakresy operacji

- F3 Program
- F2 Part programs

Strzałkami kursora wybrać program do wykonania.

Upewnić się że wydano zezwolenie na użycie tego programu (SHIFT + F6 – alter enable).

SHIFT + F7 Program selection - Wybrać program.

Nazwa programu pojawi się w prawej górnej części ekranu.

### Ekran wyboru programu do wykonania

| 🍰 WinNC SINUMER                      | IK 840D MILL               | (c) Emco         |                       |                   |                              |              |                   | IX   |
|--------------------------------------|----------------------------|------------------|-----------------------|-------------------|------------------------------|--------------|-------------------|------|
| Dragram                              |                            |                  | Auto M                | IPF.DIR           |                              |              |                   |      |
| Program c                            | hannel 1                   |                  | Aulo                  | ST1.MPF           |                              |              |                   |      |
| Channel reset                        |                            |                  |                       |                   |                              |              | new               | 17F1 |
| Program aborted                      | 1                          |                  |                       |                   | ROV                          |              |                   |      |
|                                      |                            |                  | Norwowe               | branaga           | programu                     |              |                   |      |
|                                      |                            |                  | Nazwa wy              | branego           | programu                     |              | Copy              | ₫F2  |
| Part programs                        |                            |                  | pojawi si             | ę w praw          | ej gornej                    |              |                   |      |
| Name                                 |                            |                  | CZĘ                   | eści ekrai        | าน.                          | Enable       |                   |      |
| Name                                 |                            |                  |                       |                   |                              | Enable       | Death             | 0.53 |
| G80CHK01                             |                            |                  | MPF                   | 223               | 27.12.01                     |              | Paste             | Dra  |
| G80CHK20                             |                            |                  | MPF                   | 205               | 24.05.00                     |              |                   |      |
| G80G8101                             |                            |                  | MPF                   | 198               | 24.05.00                     |              |                   |      |
| G80G8201                             |                            |                  | MPF                   | 206               | 24.05.00                     |              | delete            | 17F4 |
| G80G8301                             |                            |                  | MPF                   | 435               | 24.05.00                     |              |                   |      |
| G80G8401                             |                            |                  | MPF                   | 773               | 24.05.00                     |              |                   |      |
| G80G9101                             | -                          |                  | 1105                  | - 100             |                              |              | De                | TLE5 |
| G80MIR02                             |                            | Pro              | oramv dla k           | tórvch            | 05.00                        |              | Re-               | 010  |
| G80MIR03                             |                            | włacz            |                       | olenie na         | 05.00                        |              | name              |      |
| G80PO102                             |                            | wide             | ono przyzw            |                   | 05.00                        |              |                   |      |
| G80PO202                             |                            | wykoi            |                       | czone sa          | 05.00                        |              | Alter             | 17F6 |
| G80SL102                             |                            |                  | symbolem              | X                 | 05.00                        | $\searrow$ . | enable            |      |
| G80SL202                             | L                          |                  | MDE                   | 1520              | 24.05.00                     |              |                   |      |
| PROGRAM                              | 1                          |                  | MPF                   | 2                 | 12 01 02                     | $\sim$ ^     | Program           | 17F7 |
| TEST1                                | •                          |                  | MPF                   | 323               | 27.12.01                     | X            | selection         |      |
|                                      |                            |                  |                       |                   |                              |              |                   |      |
| Press INPU                           | T key to edi               | t program!       |                       |                   |                              |              |                   |      |
|                                      |                            |                  |                       |                   |                              |              |                   | 17F8 |
|                                      |                            |                  |                       |                   |                              |              |                   |      |
| Work- <sup>F1</sup> Pa<br>pieces pro | rt <sup>F2</sup><br>ograms | Sub-<br>programs | F3 Standard<br>cycles | F4 User<br>cycles | <sup>F6</sup> Clip-<br>board | F6           | F7 Memory<br>info | F8   |

Do wykonywania programu najwygodniej jest wybrać zakres operacji MACHINE. Można to zrobić używając klawisza skrótu M po lewej stronie dolnej linii klawiszy funkcyjnych.

### Opcje wykonania obróbki:

Używając klawiszy z lewej strony klawiatury maszynowej można wybrać kilka rodzajów wykonywania programu.

SKIP – pomijanie linii programu NC zaznaczonych znakiem /.

DRY RUN – uruchomienie obróbki na szybkich ruchach bez obrotów wrzeciona.

OPT STOP – gdy aktywne, program zatrzymuje się na każdym M01. Ponowne uruchomienie programu – klawisz CYCLE START.

SINGLE – uruchomienie programu blok po bloku.

| WinNC SINU          | MERIK 840D MILL (c) | Emco  | - burne       | <u></u>     |              |          |                   | JX   |
|---------------------|---------------------|-------|---------------|-------------|--------------|----------|-------------------|------|
| Machine             | Channel 1           |       | Auto TEST1    | .MPF        |              |          |                   |      |
| Channel rese        | t                   |       |               |             |              |          | G                 | 17F1 |
| Program abor        | rted                |       |               | ROV         | SBL          |          | function          |      |
|                     |                     |       |               |             |              |          |                   |      |
|                     |                     |       |               |             |              |          | Auxiliary         | 17F2 |
| ' <sub>⊉'</sub> MCS | Position            |       | D-to-go       | Master      | spindle      | S1       | function          |      |
| x                   | 287.000             | mm    | 0.000         | Act.        | 0.00         | 0 rpm    |                   |      |
| Y                   | 110.000             | mm    | 0.000         | Set         | 0.00         | 0 rpm    | Spindles          | ΩF3  |
| z                   | 143.000             | mm    | 0.000         | Pos         | 0.00         | 0 deg    |                   |      |
|                     |                     |       |               |             | 100.00       | 0 %      | Axis              | 1∂F4 |
|                     |                     |       |               | Power [%]   |              |          | reedrate          |      |
|                     |                     |       |               |             |              |          |                   | 0.56 |
| Current block       | TEST                | 1.MPF |               | Feedrate    | mm/min       |          | Program<br>blocks | 0.60 |
| N10 G54             |                     |       |               | Act.        | 0.000        | 00.000 % | BIOORS            |      |
| N20 T4 D1           | 1                   |       |               | Set         | 0.000        |          | _                 | 0.54 |
| N30 S100            | 0 M03 F100          |       |               |             |              |          | zoom<br>act val   | UPO  |
| N40 G00 >           | K-10. Y0. Z2.       |       |               | Tool        |              |          | aot. val.         |      |
| N50 Z-10.           | (50                 |       |               | ▶           |              | •        |                   |      |
| N60 G01 /           | <b>NDU</b> .        |       |               | Preselected | i tool:      |          | Act. val.         | 740  |
| N/0 1-50.           |                     |       |               | ▶T-1        |              | •        | NIC5              |      |
| N90 Y5              |                     |       |               | G01         | G40          |          |                   |      |
| 1400 10.            |                     |       |               |             |              |          | Program<br>level  | 17F8 |
| Over- Ft            | F2 DR               | F     | F3 Program F4 | Block F6    | Handwheel F6 | Correct  | Program           | F8   |
| store               | оп                  | set   | control       | search      |              | program  | overview          |      |

Potwierdzenie wybranych opcji zastaje wyświetlone na ekranie komputera.

### Drukowanie programu

Drukowanie programu odbywa się w trybie Windows z wykorzystaniem aktywnego sterownika drukarki w trybie znakowym.

Procedura drukowania:

Wybrać tryb EDYCJI.

F10 - Zakresy operacji

- F4 Services
- F2 Data out

Strzałkami kursora wybrać rodzaj danych do drukowania (PART PROGRAMS). Wybór zatwierdzić klawiszem ENTER.

Strzałkami kursora wybrać program NC. Wybór zatwierdzić klawiszem ENTER.

SHIFT + F5 Printer

SHIFT + F2 Start

Program zostanie wydrukowany.

### Nagrywanie programu na dyskietkę

Procedura nagrywania:

Wybrać tryb EDYCJI.

F10 - Zakresy operacji

F4 - Services

F2 - Data out

SHIFT + F7 Drive

Strzałkami kursora wybrać rodzaj danych do nagrania (PART PROGRAMS). Wybór zatwierdzić klawiszem ENTER.

Strzałkami kursora wybrać program NC. Wybór zatwierdzić klawiszem ENTER.

SHIFT + F2 Start

Podać nazwę pliku programu.

Uwaga: nazwa pliku programu na dyskietce i nazwa programu w sterowniku CNC mogą być różne. Dla maszyny ważna będzie zawsze nazwa programu w sterowniku.

SHIFT + F8 OK.

Program zostanie zapamiętany na dyskietce.

### Wczytywanie programu z dyskietki

Procedura nagrywania:

Wybrać tryb EDYCJI.

F10 - Zakresy operacji

Umieścić dyskietkę w stacji dysków.

F4 - Services

F2 - Data in

SHIFT + F7 Drive

Na ekranie zobaczymy spis programów na dyskietce.

Uwaga: nazwa pliku programu na dyskietce i nazwa programu w sterowniku CNC mogą być

różne. Dla maszyny ważna będzie zawsze nazwa programu w sterowniku.

Strzałkami kursora wybrać program do wczytania.

SHIFT + F2 Start

SHIFT + F8 OK.

Program zostanie wgrany do maszyny.

### Przykład programu

| %_N_TEST1_MPF                    | nagłówek z pliku na dyskietce               |
|----------------------------------|---------------------------------------------|
| ;\$PATH=/_N_MPF_DIR              | - // -                                      |
| N10 G54                          | przesunięcie punktu zerowego                |
| N20 T1 D1                        | wywołanie narzędzia nr 4                    |
| N30 G96 S150 M03                 | obroty wrzeciona 1000 w kierunku prawym,    |
| N40 G95 F0.1                     | posuw 0.1 mm/obrót                          |
| N50 G00 X32. Z0.                 | ruch szybki po prostej do punktu X32. Z0.   |
| N60 G1 X-0.5                     | planowanie czoła                            |
| N70 G0 X30 Z1                    | odjazd przed materiał                       |
| N80 CYCLE95("kontur",1,0.2,0.2,0 | .2,100,100,100,9,0,0)                       |
|                                  | Cykl toczenia zgrubnego. Kontur do          |
|                                  | wykonania w podprogramie o nazwie "kontur". |
| N90 G0 X60 Z50                   | Odjazd od materiału.                        |
| N100 M30                         | Koniec programu.                            |

Podprogram "kontur" z zapisem kształtu do obróbki.

| N10 | G1 X10 Z0 | Dojazd ruchem roboczym do materiału. |
|-----|-----------|--------------------------------------|
| N20 | Z-10      | Ruch roboczy po prostej.             |
| N30 | X15 Z-15  | Ruch roboczy po prostej.             |
| N40 | X20       | Ruch roboczy po prostej.             |
| N50 | Z-25      | Ruch roboczy po prostej.             |
| N60 | X30 Z-30  | Ruch roboczy po prostej.             |
| N60 | M17       | Koniec podprogramu.                  |
|     |           |                                      |

### Programowanie zaawansowane

System SINUMERIK 840D pozwala na niezwykle zaawansowane programowanie CNC z wykorzystaniem:

- podprogramów,
- funkcji arytmetycznych,
- funkcji trygonometrycznych,
- instrukcji logicznych i pętli,
- zmiennych różnych typów,
- parametrów systemowych.

Pozwala to na tworzenie własnych cykli obróbczych oraz "elastycznych" programów NC.

W celu zapoznania się z dodatkowymi możliwościami programowania CNC prosimy sięgnąć do oryginalnych instrukcji firmy EMCO.

# CZĘŚĆ II

Tłumaczenie wybranych stron z instrukcji programowania.

### **A1**

A: Podstawy

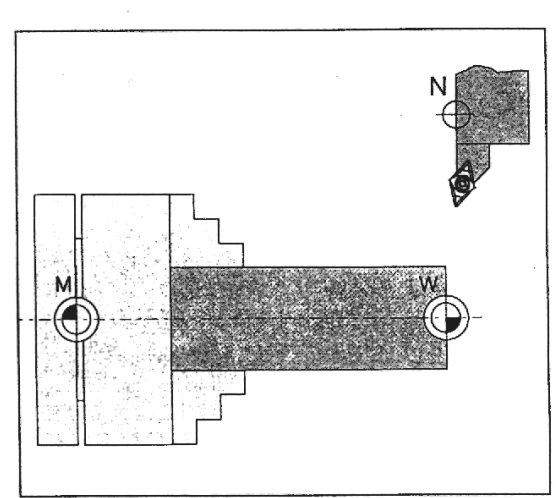

Reference points in the working area

### Punkty zerowe:

M = Punkt zerowy maszynowy. Zero układu współrzędnych po włączeniu maszyny.

R = Punkt referencyjny. Początek liniałów pomiarowych.

N = Punkt zerowy narzędzia.

W = Punkt zerowy przedmiotu. Początek układu współrzędnych przesunięty w dogodne dla programisty miejsce na czas obróbki.

A2

Zero offset from machine zero point M to workpiece zero point W

### Przesunięcie Punktu Zerowego

Punkt zerowy maszynowy znajduje na czole wrzeciona w jego osi.

Można go przesuwać funkcjami G54 – G57.

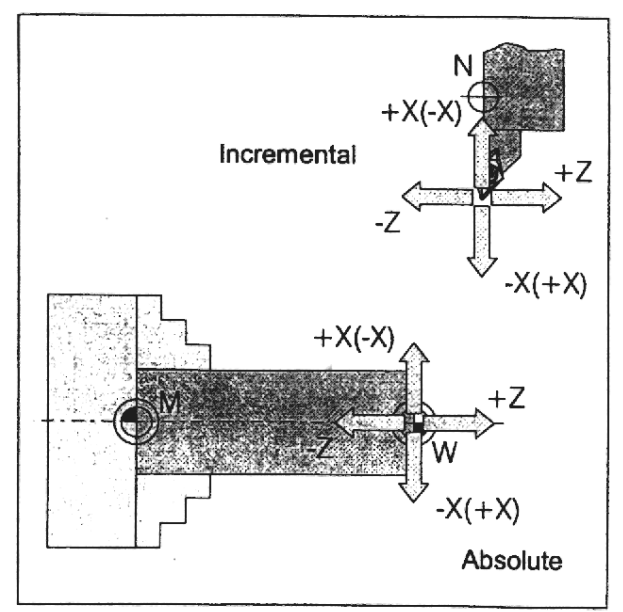

Absolute coordinates refer to a fixed point, incremental coordinates to the tool position.

The directions in brackest for X, -X are valid for the PC TURN 50/55, because on thiese machines the tool is in front of the turning axis.

### Układ współrzędnych.

Jest ułożony jak na rysunku.

Ruchy maszyny mogą być programowane w układzie absolutnym lub przyrostowym.

W nawiasie podano kierunki dla tokarek z serii PC Turn 50/55.

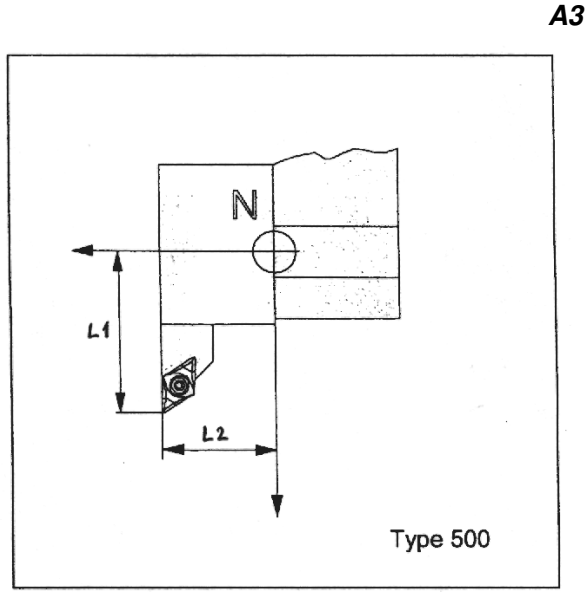

Directions of the length correction of the tool types

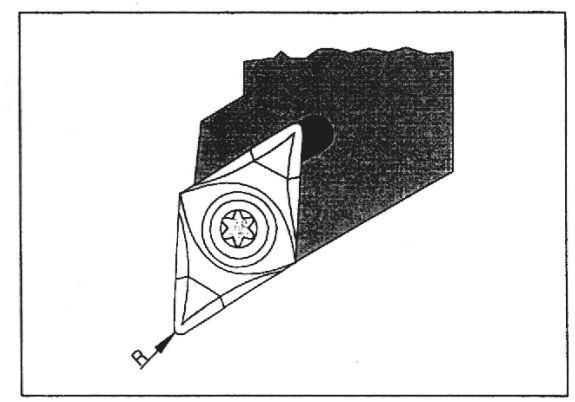

Cutter radius R

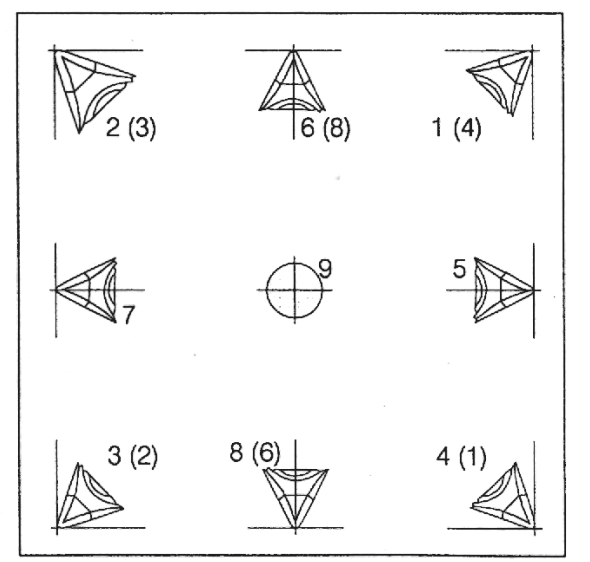

Cutter position of tools

## **D**-

### Dane narzędzia.

Każde narzędzie powinno po zamontowaniu być zmierzone a jego dane wprowadzone do rejestru narzędziowego TO.

L1 oznacza odległość wierzchołka narzędzia od punktu N w osi X. L2 oznacza odległość wierzchołka narzędzia od punktu N w osi Z. R to promień wierzchołka noża. Tool type – kodowe oznaczenie rodzaju narzędzia.

### Rodzaj narzędzia.

Aby korekcja promienia narzędzia działała poprawnie należy zdefiniować obrabiarce rodzaj zamocowanego narzędzia.

Na rysunku podano kodowe oznaczenia rodzajów narzędzia w zależności od pozycji pracy.

W nawiasie podano oznaczenia dla obrabiarek serii PC Turn 50/55 dla których odwrócony jest kierunek osi X.

**B**2

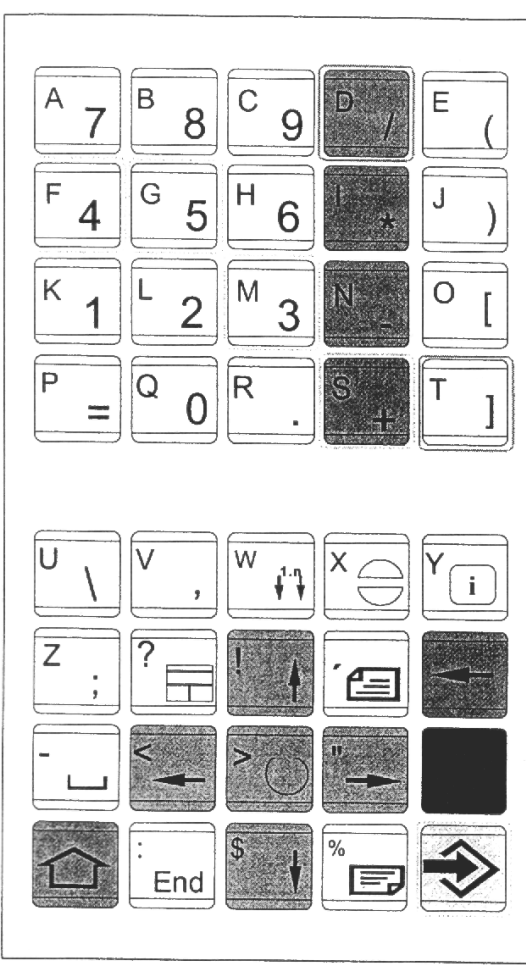

Address and numeric keyboard

### Klawiatura adresowa i numeryczna

Klawisz SHIFT oznaczony na klawiaturze strzałką w górę na szarym polu pozwala na wybranie drugich oznaczeń na klawiszach.

### Wielokrotne naciśnięcie klawisza SHIFT

Wielokrotne naciśnięcie klawisza SHIFT powoduje wybranie dodatkowych oznaczeń na klawiszach w dolnej części klawiatury adresowej.

1 x wciśnięty SHIFT Wywołanie drugiego oznaczenia na klawiszu.

2 x wciśnięty SHIFT Włączenie na stałe drugich znaczeń klawiszy (Działa jak CAPS LOCK na komputerze)

### 3 x wciśnięty SHIFT

Pierwszy wciśnięty klawisz wywoła pierwsze znaczenie, następne w słowie wywołają drugie znaczenia klawiszy

4 x wciśnięty SHIFT Powrót do normalnego działania klawiatury.

### **B**3 Znaczenie klawiszy

| M  | Klawisz skrótu do zakresu operacji MACHINE.                            |
|----|------------------------------------------------------------------------|
|    | Skok do nadrzędnego menu klawiszy funkcyjnych.                         |
| >  | Przewinięcie menu klawiszy funkcyjnych.                                |
|    | Wybór zakresu operacji. Powtórne naciśnięcie wró                       |
| ×Q | Kasowanie komunikatu alarmowego.                                       |
| Y  | Wyświetlenie dodatkowych informacji. (Działa kiedy<br>"i" na ekranie). |
| ?  | Wybór aktywnego okna.                                                  |

r zakresu operacji. Powtórne naciśnięcie wróci do poprzedniego menu.

etlenie dodatkowych informacji. (Działa kiedy wyświetlony jest symbol ekranie).

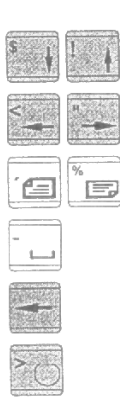

Kursor góra / dół.

Kursor lewo / prawo.

Strona w górę / strona w dół.

Spacja.

Kasuj znak.

Klawisz wyboru przycisków radiowych.

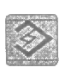

Edycja / cofnij / zamień.

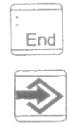

Skok na koniec linii.

Klawisz INPUT – odpowiednik ENTER z komputera.

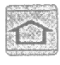

Klawisz SHIFT.

*B4* Podział Ekranu

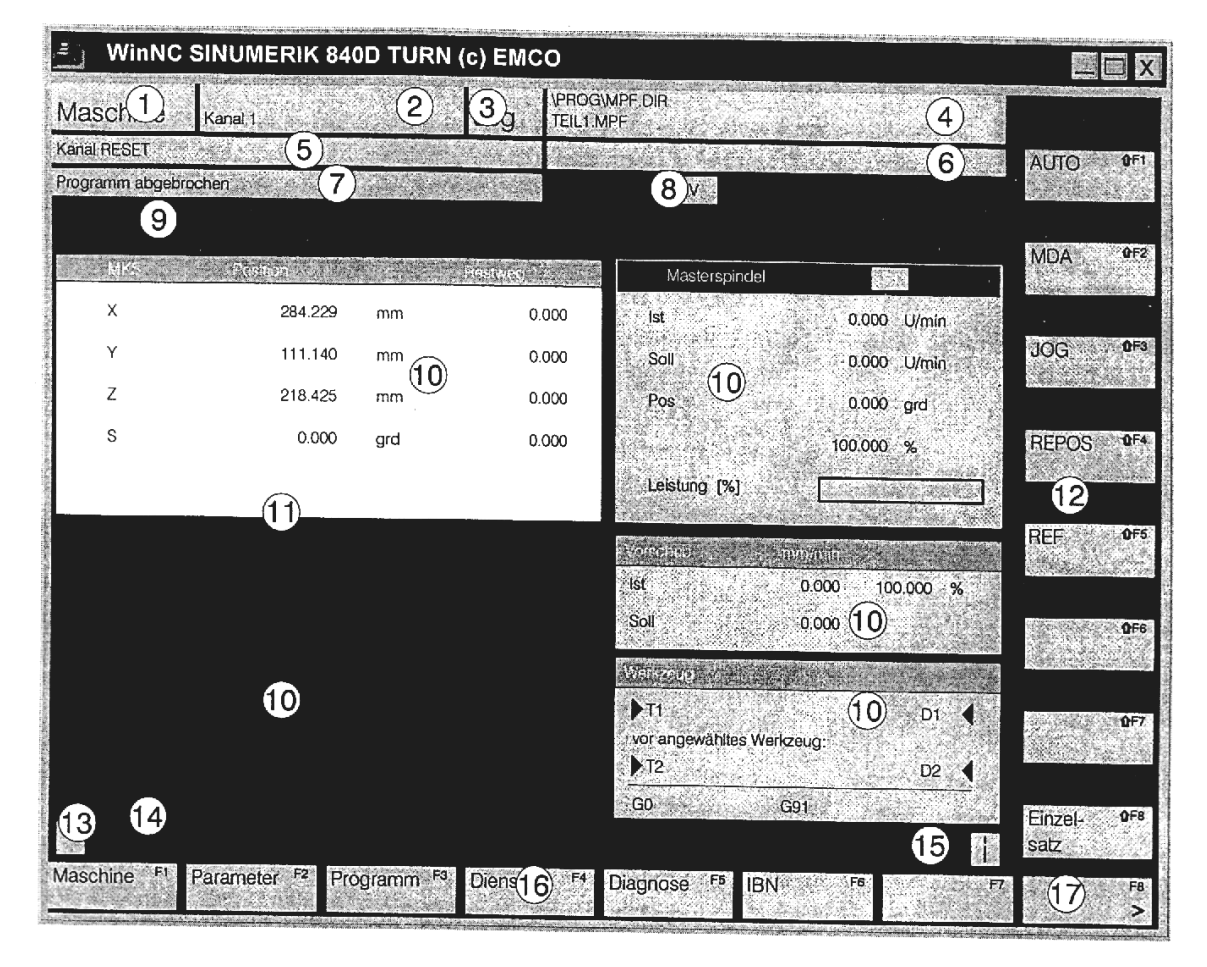

- 1 Aktywna grupa informacji
- 2 Kanał komunikacji
- 3 Tryb pracy maszyny
- 4 Ścieżka dostępu i nazwa aktywnego programu
- 5 Status kanału komunikacji
- 6 Informacje kanału
- 7 Status programu
- 8 Wyświetlacz ustawień wykonywania programu
- 9 Linia komunikatów alarmowych
- 10 Okno robocze, zawartość zależna od aktywnej grupy informacji
- 11 Ramka oznacza aktywne okno
- 12 Klawisze funkcyjne pionowe
- 13 Symbol <sup>^</sup> oznacza możliwość wyjścia do nadrzędnego menu.
- 14 Linia dialogu z operatorem
- 15 Gdy wyświetlony jest symbol i dodatkowe informacje dostępne będą pod klawiszem Y.
- 16 Klawisze funkcyjne poziome
- 17 Gdy wyświetlony jest symbol > menu można przewijać w bok uzyskując dostęp do dodatkowych funkcji.

### **B6** Klawiatura maszyny

Klawisze sterujące maszyną znajdują się w dolnej części klawiatury. W zależności od modelu i konfiguracji zakupionej przez Państwa maszyny, niektóre klawisze mogą pozostawać nieaktywne.

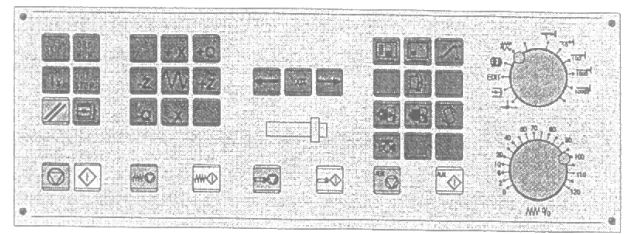

Machine control keyboard of the EMCO control keyboard

#### Klawiatura sterujaca maszyny.

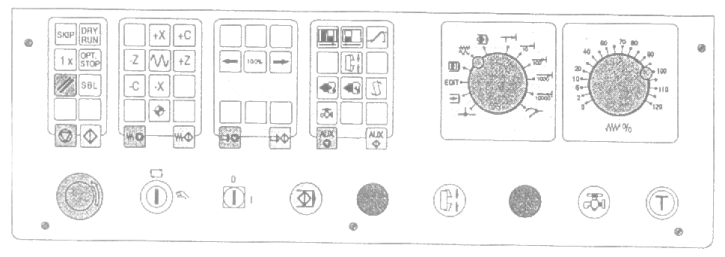

Machine control keyboard of the EMCO PC- Turn Series

Klawiatura sterująca serii PC MILL

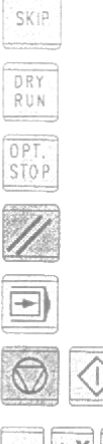

SKIP – pomijanie linii programu NC zaznaczonych znakiem /.

DRY RUN – uruchomienie obróbki na szybkich ruchach bez obrotów wrzeciona.

OPT STOP – gdy aktywne, program zatrzymuje się na każdym M01. Ponowne uruchomienie programu – klawisz CYCLE START.

RESET

SINGLE – uruchomienie programu blok po bloku.

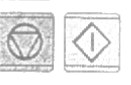

Program stop / program start.

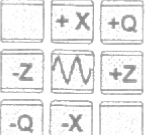

Ręczne sterowanie ruchami narzędzia w trybach ręcznego sterowania maszyną.

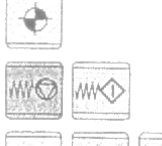

100%

\*Najazd na punkt referencyjny we wszystkich osiach.

Zatrzymanie / uruchomienie posuwu.

Zmiana zaprogramowanej predkości obrotów wrzeciona od 50% do 120% co 10%.

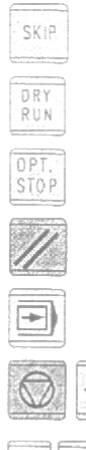

### **B**7

Zatrzymanie / uruchomienie obrotów wrzeciona.

-0

日

I

5

Uruchomienie obrotów w prawo: krótkie wciśnięcie klawisza. W lewo: przytrzymanie klawisza dłużej niż 1 sek.

\*Otwarcie / zamknięcie automatycznych drzwi

\*Otwarcie / zamknięcie automatycznego uchwytu.

Wysunięcie / schowanie konika.

Zmiana narzędzia (obrót głowicą narzędziową)

\*Włączenie / wyłączenie chłodziwa.

\*Włączenie / wyłączenie napędów pomocniczych (pompa chłodziwa, nadmuch itd.).

Pokrętło trybów

WW %

Pokrętło posuwu. Zmiana od 0 do 120% zaprogramowanej wartości.

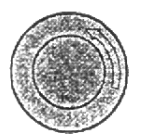

Wyłącznik bezpieczeństwa (czerwony).

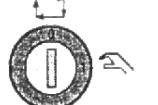

\*Klucz Program Protect – włączanie specjalnych funkcji.

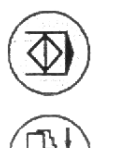

Dodatkowy CYCLE START. Uruchomienie programu.

\*Zamknięcie automatycznego uchwytu

\*Klawisz zatwierdzenia.

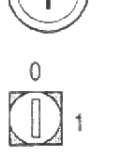

\*Bez funkcji.

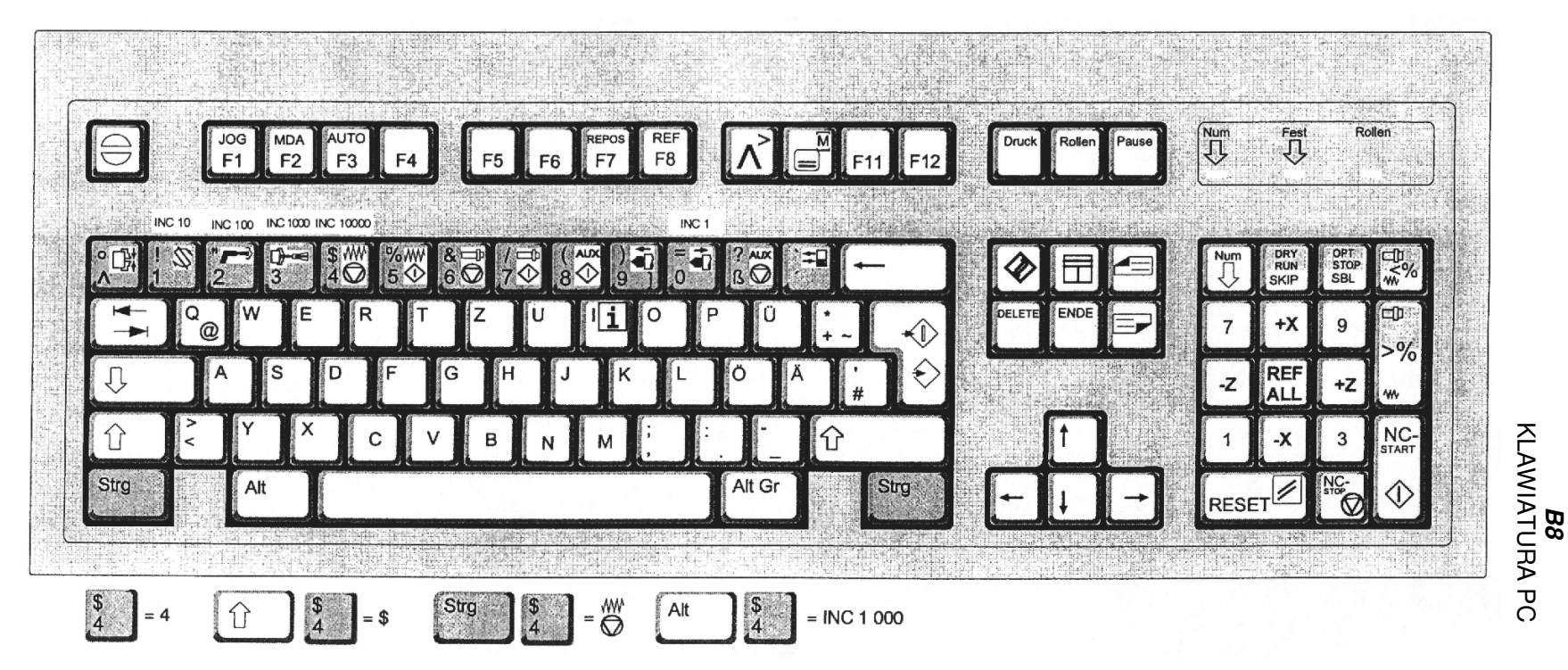

Instrukcja obsługi symulatora sterownika Sinumerik 840D

W celu uaktywnienia dodatkowych funkcji klawiszy przyciśnij jednocześnie ALT lub CTRL jak na przykładzie z rysunku.

Klawisz F10 wywołuje menu Zakresów operacji.

Klawisz SHIFT + F10 wywołuje menu zmiany trybu pracy.

ESC kasuje komunikaty alarmowe.

Funkcje maszynowe na klawiaturze numerycznej są aktywne wyłącznie z klawiszem NUM LOCK.

| C4                                              |    |
|-------------------------------------------------|----|
| Grupy informacji wyświetlanych (Operating Area) | ). |

| Grupa     | Funkcje                         |
|-----------|---------------------------------|
| Machino   | Wykonanie programu              |
| Machine   | Ręczne sterowanie maszyną       |
| Paramotor | Zarządzanie danymi narzędzi,    |
| Falameter | punktów zerowych, parametrów R, |
| Program   | Pisanie, kasowanie, kopiowanie  |
| Fiografii | programów obróbczych            |
|           | Wysyłanie i odczytywanie        |
| Services  | programów z urządzeń            |
|           | zewnętrznych                    |
| Diagnosis | Alarmy i informacje             |
| Start Up  | Ustawienia sterowania           |

*D2* Funkcje G

| Funkcja     | Znaczenie                                                         |
|-------------|-------------------------------------------------------------------|
| G0          | Ruch szybki po prostej                                            |
| G1          | Ruch roboczy po prostej                                           |
| G2          | Ruch roboczy po łuku w kierunku zgodnym z ruchem wskazówek        |
|             | zegara                                                            |
| G3          | Ruch roboczy po łuku w kierunku przeciwnym do ruchu wskazówek     |
|             | zegara                                                            |
| CIP         | Ruch roboczy po łuku z podaniem punktu pośredniego                |
| G4          | Czas postoju                                                      |
| G9          | Dokładne zatrzymanie akt. w jednej linii                          |
| G17         | Wybór płaszczyzny XY                                              |
| G18         | Wybór płaszczyzny XZ                                              |
| G19         | Wybór płaszczyzny YZ                                              |
| G25         | Ograniczenie obszaru pracy, ogr. max obrotów.                     |
| G26         | Ograniczenie obszaru pracy - drugi róg, ogr. obrotów              |
| G33         | Proste nacinanie gwintu                                           |
| G331        | Nacinanie gwintu gwintownikiem                                    |
| G332        | Nacinanie gwintu gwintownikiem z wycofaniem                       |
| G40         | Odwołanie korekcji promienia narzędzia                            |
| G41         | Korekcja lewostronna                                              |
| G42         | Korekcja prawostronna                                             |
| G53         | Odwołanie przesunięcia punktu zerowego G54 – G57                  |
| G54 – G57   | Wywołanie przesunięcia punktu zerowego                            |
| G500        | Odwołanie ustawianego przesunięcia punktu zerowego                |
| G505 – G599 | Wywołanie ustawianego przesunięcia punktu zerowego                |
| G60         | Dokładne zatrzymanie akt. w wielu liniach                         |
| G601        | Wielkość kroku przy osiąganiu dokładnej pozycji                   |
| G602        | Wielkość kroku przy osiąganiu limitu dokładnej pozycji            |
| G603        | Wielkość kroku przy osiąganiu punktu zadanego                     |
| G63         | Nacinanie gwintu gwintownikiem bez synchronizacji                 |
| G64         | Tryb konturowania                                                 |
| G641        | Tryb konturowania z zadawanym przesunięciem                       |
| G70         | Podawanie danych w calach                                         |
| G71         | Podawanie danych w milimetrach                                    |
| G90         | Programowanie absolutne                                           |
| G91         | Programowanie przyrostowe                                         |
| G94         | Posuw zadawany na minutę                                          |
| G95         | Posuw zadawany na obrót                                           |
| G96         | Stała szybkość skrawania                                          |
| G97         | Stałe obroty                                                      |
| G110        | Przesunięcie we współrzędnych biegunowych z zadaniem ostatniej    |
| 0111        | pozycji                                                           |
| G111        | Przesunięcie we wspołrzędnych biegunowych absolutnych             |
| G112        | Przesunięcie we wspołrzędnych biegunowych w stosunku do ostatnich |
| 0440        | wsp. biegunowych                                                  |
| G140        | Dokradny najazd i odjazd                                          |
| I G141      | I NAIAZO I ODIAZO Z IEWEI STRONY KONTURU.                         |

| Funkcja | Znaczenie                               |
|---------|-----------------------------------------|
| G142    | Najazd i odjazd z lewej strony konturu. |
| G143    | Najazd i odjazd po stycznej.            |
| G147    | Najazd po prostej                       |
| G148    | Odjazd po prostej                       |
| G247    | Najazd po ćwiartce koła                 |
| G248    | Odjazd po ćwiartce koła                 |
| G340    | Najazd i odjazd w pustą przestrzeń      |
| G341    | Najazd i odjazd w płaszczyźnie          |
| G347    | Najazd po półkolu                       |
| G348    | Odjazd po półkolu                       |
| G450    | Najazd i odjazd po konturze             |
| G451    | Najazd i odjazd po konturze             |

## Funkcje M

| Funkcja | Znaczenie                                                         |
|---------|-------------------------------------------------------------------|
| MO      | Zatrzymanie programu                                              |
| M1      | Stop warunkowy                                                    |
| M2      | Koniec programu                                                   |
| M3      | Obroty wrzeciona w prawo                                          |
| M4      | Obroty wrzeciona w lewo                                           |
| M5      | Stop obrotów                                                      |
| M6      | Zmiana narzędzia                                                  |
| M8      | Włączenie chłodziwa                                               |
| M9      | Wyłączenie chłodziwa                                              |
| M10     | Hamulec wrzeciona zał.                                            |
| M11     | Hamulec wrzeciona wył.                                            |
| M17     | Koniec podprogramu                                                |
| M20     | Wycofanie konika                                                  |
| M21     | Wysunięcie konika                                                 |
| M25     | Otwarcie uchwytu automatycznego                                   |
| M26     | Zamknięcie uchwytu automatycznego                                 |
| M30     | Koniec programu, powrót na początek, odwołanie obrotów i posuwów. |
| M71     | Włączenie wydmuchiwania                                           |
| M72     | Wyłączenie wydmuchiwania                                          |

### Cykle

| Komenda   | Znaczenie                                 |  |  |  |
|-----------|-------------------------------------------|--|--|--|
| CYCLE 81  | Wiercenie, nawiercanie                    |  |  |  |
| CYCLE 82  | Wiercenie z zatrzymaniem na dnie otworu   |  |  |  |
| CYCLE 83  | Wiercenie z łamaniem i wyrzucaniem wióra  |  |  |  |
| CYCLE 84  | Synchronizowane gwintowanie gwintownikiem |  |  |  |
| CYCLE 840 | Gwintowanie z uchwytem kompensacyjnym     |  |  |  |
| CYCLE 85  | Wiercenie 1                               |  |  |  |
| CYCLE 86  | Wiercenie 2                               |  |  |  |
| CYCLE 87  | Wiercenie 3                               |  |  |  |
| CYCLE 88  | Wiercenie 4                               |  |  |  |
| CYCLE 89  | Wiercenie 5                               |  |  |  |
| CYCLE 93  | Nacinanie kanałków / przecinania          |  |  |  |
| CYCLE 94  | Cykl toczenia podcięć                     |  |  |  |
| CYCLE 95  | Cykl toczenie zgrubnego                   |  |  |  |
| CYCLE 96  | Cykl toczenia podcięć pod gwint           |  |  |  |
| CYCLE 97  | Cykl nacinania gwintu                     |  |  |  |
| CYCLE 99  | Łańcuchy gwintów                          |  |  |  |

### Skróty komend

| Komenda   | Znaczenie                                                                                                    |  |  |  |  |
|-----------|----------------------------------------------------------------------------------------------------|--|--|--|--|
| AC        | Wprowadzenie współrzędnej absolutnej w pojedynczej osi                                                                               |  |  |  |  |
| ACN       | Najazd po łuku w osi w kierunku negatywnym                                                                                           |  |  |  |  |
| ACP       | Najazd po łuku w osi w kierunku pozytywnym                                                                                           |  |  |  |  |
| AND       | Funkcja logiczna "i"                                                                                                    |  |  |  |  |
| AP        | Kąt we wsp. polarnych                                                                                                    |  |  |  |  |
| AR        | Kąt fragmentu okręgu                                                                                                    |  |  |  |  |
| AXIS      | Typ zmiennej – oś                                                                                                    |  |  |  |  |
| AX        | Operator zmiennej                                                                                                    |  |  |  |  |
| AXNAME    | Operator łańcucha                                                                                                    |  |  |  |  |
| AMIRROR   | Lustrzane odbicie układu współrzędnych wzg. punktu W przyrostowo                                                                     |  |  |  |  |
| AROT      | Obrót układu współrzędnych przyrostowo                                                                                               |  |  |  |  |
| ASCALE    | Skala wzgl. układu współrzędnych przyrostowo                                                                                         |  |  |  |  |
| ATRANS    | Programowalne przesunięcie punktu zerowego                                                                                           |  |  |  |  |
| B_AND     |                                                                                                    |  |  |  |  |
| B_NOT     | Funkcie logiczne na bitach                                                                                                    |  |  |  |  |
| B_OR      |                                                                                                    |  |  |  |  |
| B_XOR     |                                                                                                    |  |  |  |  |
| BOOL      | Typ zmiennej – zmienna Boolowska                                                                                                    |  |  |  |  |
| CASE      | Instrukcja skoku warunkowego                                                                                                    |  |  |  |  |
| CIP       | Obróbka po okręgu z podaniem punktu pośredniego                                                                                      |  |  |  |  |
| CHAR      | Typ zmiennej – znakowa                                                                                                    |  |  |  |  |
| CHF       | Wielkość ukosowania                                                                                                    |  |  |  |  |
| CR        | Promień okręgu                                                                                                    |  |  |  |  |
| CFC       | Stały posuw na konturze                                                                                                    |  |  |  |  |
|           | Posuw dla obróbki wykańczającej                                                                                                    |  |  |  |  |
|           | Stały posuw środka narzędzia                                                                                                    |  |  |  |  |
| CONTPRON  | Aktywowanie przygotowywania konturu w formie tabelarycznej                                                                           |  |  |  |  |
|           | Wstawienie ukosowania                                                                                                    |  |  |  |  |
| D         | Numer korekcji narzędzia                                                                                                    |  |  |  |  |
| DC        | Dojazd do konturu okręgu po najkrotszej drodze                                                                                       |  |  |  |  |
| DIAMOF    | Promien jako wymiar                                                                                                    |  |  |  |  |
|           | Srednica jako wymiar                                                                                                    |  |  |  |  |
|           | Definiowanie zmiennych                                                                                                    |  |  |  |  |
| DISPLOF   | Wyłącza wyswietianie aktualnego bloku                                                                                                |  |  |  |  |
| DISPLON   | Włącza wyswietianie aktualnego bloku                                                                                                 |  |  |  |  |
|           |                                                                                                    |  |  |  |  |
|           | Sprawozenie struktury                                                                                                    |  |  |  |  |
| DEFINE AS | Programowanie maki                                                                                                    |  |  |  |  |
| DISC      | Kompensacja naroznikow zewnętrznych<br>Electvozno progromowonie instrukcji pojezdu i wycofanie                                       |  |  |  |  |
| DISCI     | Odloglość pupktu końcowogo obróbki przy, miekkim" dojoździe i wycofaniu                                                              |  |  |  |  |
| DISE      | Odległość freza od punktu początkowego przy "miękkim" dojeździe i wycołaniu                                                          |  |  |  |  |
| FLSE      | Odlegiość neza od puliktu początkowego przy "miękkim dojezdzie i wycołamu<br>Instrukcja, w przeciwnym wypadku" w skokach warunkowych |  |  |  |  |
|           | Instrukcja "w przeciwnym wypadku" w skokach warunkowych                                                                              |  |  |  |  |
|           | Konice pelli FOR                                                                                                    |  |  |  |  |
|           |                                                                                                    |  |  |  |  |
| EXECTAR   | Wykonanie elementów konturu blok na bloku                                                                                            |  |  |  |  |
| EXECUTE   |                                                                                                    |  |  |  |  |
| F         | Poenw                                                                                                    |  |  |  |  |
|           |                                                                                                    |  |  |  |  |

| Komenda  | Znaczenie                                                                |  |  |  |
|----------|--------------------------------------------------------------------------|--|--|--|
| FOR      | Pętla powtarzania                                                        |  |  |  |
| FRAME    | Typ zmiennej – tabela                                                    |  |  |  |
| FAD      | Szybkość ruchu powolnego przy "miękkim" dojeździe i wycofaniu            |  |  |  |
| GOTOB    | Instrukcja skoku do tyłu                                                 |  |  |  |
| GOTOF    | Instrukcja skoku do przodu                                               |  |  |  |
| 1        | Adres dla punktu pośredniego okręgu                                      |  |  |  |
| IC       | Podanie współrzędnej przyrostowej dla pojedynczej osi                    |  |  |  |
| IF       | Instrukcja warunkowa "JEŚLI"                                             |  |  |  |
| INT      | Liczba całkowita ze znakiem                                              |  |  |  |
| INTERSEC | Obliczanie konturu w formie tabelarycznej                                |  |  |  |
| J1       | Adres dla punktu pośredniego okręgu                                      |  |  |  |
| KONT     | Kompensacja promienia narzędzia, otaczanie konturu w punkcie początkowym |  |  |  |
|          | i końcowym                                                               |  |  |  |
| K1       | Adres dla punktu pośredniego okręgu                                      |  |  |  |
| LIMS     | Adres dla punktu pośredniego okręgu                                      |  |  |  |
| LOOP     | Instrukcja pętli                                                         |  |  |  |
| MCALL    | Modalne wywołanie podprogramu                                            |  |  |  |
| MSG      | Wyświetlenie komunikatu przy alarmie                                     |  |  |  |
| MIRROR   | Lustrzane odbicie układu współrzędnych wagl. punktu W                    |  |  |  |
| N        | Numer bloku                                                              |  |  |  |
| NOT      | Negacja                                                                  |  |  |  |
| NORM     | Najazd na kontur po stycznej                                             |  |  |  |
| OFFN     | Przesunięcie od konturu po stycznej                                      |  |  |  |
| OR       | Logczna funkcja "lub"                                                    |  |  |  |
| P        | llosc powtorzen podprogramu                                              |  |  |  |
| PROC     | Uruchomienie podprogramu / procedury                                     |  |  |  |
| R<br>R   | Parametry R 0 do 99                                                      |  |  |  |
| ROI      | Obrot układu współrzędnych                                               |  |  |  |
| REAL     | Zmienna - Liczba rzeczywista                                             |  |  |  |
| REI      | Powrot z podprogramu                                                     |  |  |  |
|          | vystawienie promienia w narozniku konturu                                |  |  |  |
|          | Niodaine wstawienie promieni w naroznikach                               |  |  |  |
|          | Promien we wsp. biegunowych                                              |  |  |  |
|          |                                                                          |  |  |  |
| ner<br>e | Inicjalizacja pola                                                       |  |  |  |
|          |                                                                          |  |  |  |
|          | Zaparniętywanie rejestru przy wywoływaniu podprogramu                    |  |  |  |
| SETAL    |                                                                          |  |  |  |
| SETMS    | Definiowania wrzacjana dównago                                           |  |  |  |
| SETMO    | Przesupiecie punktu początkowego (tylko dla łańcuchów gwintów)           |  |  |  |
| SPCOF    | Wyłaczenie sterowania pozycja wrzecjona                                  |  |  |  |
| SPCON    | wyrączenie sterowania pozycją wrzeciona                                  |  |  |  |
| STRING   | Zarączenie sterowania pozycją wrzeciona                                  |  |  |  |
| SCALE    | Skalowanie układu współrzednych                                          |  |  |  |
| STRI EN  | Operacia łańcuchowa (długość łańcucha)                                   |  |  |  |
| SPOS     | Zadanie pozvcii wrzeciona                                                |  |  |  |
| SPOSA    | Zadanie pozycji wrzeciona przyrostowo                                    |  |  |  |
| SUPA     | Rickowe wyłaczenie wsztstkich przesunieć punktu zerowego                 |  |  |  |
| SBLOF    | Załaczenie blokowego wyłaczenie wszystkich przesunieć punktu zerowego    |  |  |  |
| SBLON    | Wyłączenie blokowego wyłączenie wszystkich przesunieć punktu zerowego    |  |  |  |

| Komenda  | Znaczenie                                                    |  |  |  |  |
|----------|--------------------------------------------------------------|--|--|--|--|
| TRANS    | Programowane przesunięcie punktu zerowego                    |  |  |  |  |
| Т        | Adres narzędzia                                              |  |  |  |  |
| TURN     | llość zwojów w interpolacji helikalnej                       |  |  |  |  |
| TRAFOOF  | Wyłączenie aktywnych transformacji                           |  |  |  |  |
| TRACYL   | Transformacja cylindryczna w płaszczyźnie XZ                 |  |  |  |  |
| TRANSMIT | Transformacja w płaszczyźnie XY                              |  |  |  |  |
| UNTIL    | Funkcja powtarzaj "dopóki"                                   |  |  |  |  |
| VAR      | Definiowanie zmiennych                                       |  |  |  |  |
| WAITP    | Oczekiwanie na zakończenie ruchu w osi                       |  |  |  |  |
| WAITS    | Oczekiwanie na spozycjonowanie wrzeciona                     |  |  |  |  |
| WHILE    | Inny rodzaj pętli - "podczas gdy"                            |  |  |  |  |
| WALIMOF  | Wyłączenie softwarowego limitu przestrzeni roboczej          |  |  |  |  |
| WALIMON  | Załączenie softwarowego limitu przestrzeni roboczej          |  |  |  |  |
| XOR      | Funkcja logiczna xor.                                        |  |  |  |  |
| Komenda  | Znaczenie                                                    |  |  |  |  |
| A        | Obrót stołu podziałowego o kat w lewo (tylko frezowanie)     |  |  |  |  |
| ANG1.2   | Katy w cyklach (tylko toczenie)                              |  |  |  |  |
| APP      | Ścieżka doiścia (tylko toczenie)                             |  |  |  |  |
| AFSL     | Kat zagłebienia                                              |  |  |  |  |
| BRISK    | Przyśpieszenie wzdłuż osi                                    |  |  |  |  |
| CDIR     | Kierunek obróbki                                             |  |  |  |  |
| CPA      | Środek zagłębienia w X                                       |  |  |  |  |
| CPO      | Środek zagłębienia w Y                                       |  |  |  |  |
| CRAD     | Promień zagłębienia w kieszeniach prostokątnych              |  |  |  |  |
| DAM      | Wielkość zmniejszenia w cyklu wiecenia głębokich otworów     |  |  |  |  |
| DBH      | Odległość między otworami                                    |  |  |  |  |
| DIATH    | Średnica gwintu w cyklu frezowania gwintu                    |  |  |  |  |
| DM       | Średnica w cyklach                                           |  |  |  |  |
| DP       | Głębokość całkowita w cyklach                                |  |  |  |  |
| DPR      | Głębokość od płaszczyzny referencyjnej w cyklach             |  |  |  |  |
| DT       | Czas postoju w cyklach                                       |  |  |  |  |
| DTP      | Czas postoju na dnie w cyklach                               |  |  |  |  |
| DTS      | Czas postoju na zewnątrz otworu w cyklach                    |  |  |  |  |
| ENC      | Gwintowanie z / bez enkodera                                 |  |  |  |  |
| FAL      | Naddatek na obr. wykańczającą                                |  |  |  |  |
| FDEP     | Głębokość pierwszego cięcia                                  |  |  |  |  |
| FDIS     | Odległość od pierwszego otworu w cyklach                     |  |  |  |  |
| FDPR     | Głębokość pierwszego wiercenia przyrostowo                   |  |  |  |  |
| FF1,2,3  | Posuw dla obr. zgrubnej, pośredniej, wykańczającej w cyklach |  |  |  |  |
| FFD      | Posuw dla obr. wgłębnej w cyklach                            |  |  |  |  |
| FFP1     | Posuw dla obr. poprzecznej zgrubnej w cyklach                |  |  |  |  |
| FFP2     | Posuw dla obr. poprzecznej wykańczającej w cyklach           |  |  |  |  |
| FFR      | Posuw w przód w cyklach                                      |  |  |  |  |
| FL       | Limit posuwu w osi                                           |  |  |  |  |
| FORM     | Typ podcięcia                                                |  |  |  |  |
| FPL      | Punkt końcowy cyklu                                          |  |  |  |  |
| IANG     | Kąt wcinania                                                 |  |  |  |  |

| Komenda | Znaczenie                                         |  |  |  |  |  |
|---------|---------------------------------------------------|--|--|--|--|--|
| IDEP    | Głębokość wcinania                                |  |  |  |  |  |
| INDA    | Kąt indeksowania                                  |  |  |  |  |  |
| KDIAM   | Średnica rdzenia gwintu                           |  |  |  |  |  |
| LENG    | Długość                                           |  |  |  |  |  |
| MID     | Maksymalna głębokość wcięć                        |  |  |  |  |  |
| MIDF    | Maksymalna głębokość wcięć dla obr. wykańczającej |  |  |  |  |  |
| MPIT    | Skok gwintu jako wartość nominalna                |  |  |  |  |  |
| NID     | llość przejść                                     |  |  |  |  |  |
| NPP     | Nazwa programu                                    |  |  |  |  |  |
| NRC     | llość przejść zgrubnych                           |  |  |  |  |  |
| NSP     | Przesunięcie punktu startowego                    |  |  |  |  |  |
| NUM     | Ilość elementów                                   |  |  |  |  |  |
| NUMTH   | Ilość gwintów                                     |  |  |  |  |  |
| PIT     | Skok gwintu                                       |  |  |  |  |  |
| PO      | Kolejny punkt gwintu w łańcuchu gwintów           |  |  |  |  |  |
| POSS    | Pozycjonowanie wrzeciona                          |  |  |  |  |  |
| PP1,2,3 | Skoki gwintów w łańcuchach gwintów                |  |  |  |  |  |
| PRAD    | Promień kieszeni kołowej                          |  |  |  |  |  |
| RAD     | Promień                                           |  |  |  |  |  |
| RCI1,2  | Promień narożnika wewnętrznego                    |  |  |  |  |  |
| RCO1,2  | Promień narożnika zewnętrznego                    |  |  |  |  |  |
| RFF     | Posuw wycofania                                   |  |  |  |  |  |
| RFP     | Płaszczyzna referencyjna                          |  |  |  |  |  |
| ROP     | Ścieżka wyjścia z gwintu                          |  |  |  |  |  |
| RPA     | Ruch podniesienia w osi X                         |  |  |  |  |  |
| RPAP    | Ruch podniesienia w osi Z                         |  |  |  |  |  |
| RPO     | Ruch podniesienia w osi Y                         |  |  |  |  |  |
| RTP     | Płaszczyzna wycofania                             |  |  |  |  |  |
| SDAC    | Kierunek obrotów przy wyjściu z cyklu             |  |  |  |  |  |
| SDIS    | Odległość bezpieczeństwa                          |  |  |  |  |  |
| SDIR    | Kierunek obrotów wrzeciona                        |  |  |  |  |  |
| SDR     | Kierunek obrotów przy wyjściu gwintownika         |  |  |  |  |  |
| SOFT    | Miękkie przyspieszenie osi                        |  |  |  |  |  |
| SPCA    | Punkt startowy cyklu w X                          |  |  |  |  |  |
| SPCO    | Punkt startowy cyklu w Y                          |  |  |  |  |  |
| SPD     | Punkt startowy cyklu w X – średnica               |  |  |  |  |  |
| SPL     | Punkt startowy cyklu w Z – długość                |  |  |  |  |  |
| SSF     | Obroty dla obr. wykańczającej                     |  |  |  |  |  |
| SST     | Obroty dla gwintowania                            |  |  |  |  |  |
| SST1    | Obroty dla wyjścia z gwintu                       |  |  |  |  |  |
| STA1    | Kat                                               |  |  |  |  |  |
| TDEP    | Głębokość gwintu                                  |  |  |  |  |  |
| TYPTH   | Rodzaj gwintu                                     |  |  |  |  |  |
| VARI    | Wariant obróbki                                   |  |  |  |  |  |
| WID     | Długość                                           |  |  |  |  |  |

### Funkcje arytmetyczne

| Komenda | Znaczenie                                |  |  |  |
|---------|------------------------------------------|--|--|--|
| + - * / | Dodawanie odejmowanie mnożenie dzielenie |  |  |  |
| SIN()   | Sinus                                    |  |  |  |
| COS()   | Cosinus                                  |  |  |  |
| TAN()   | Tangens                                  |  |  |  |
| ASIN()  | Arcus sinus                              |  |  |  |
| ACOS()  | Arcus cosinus                            |  |  |  |
| ATAN2() | Arcus tngens 2                           |  |  |  |
| SQRT()  | Pierwiastek kwadratowy                   |  |  |  |
| ABS()   | Wartość absolutna                        |  |  |  |
| TRUNC() | Wartość całkowita                        |  |  |  |
| ROUND() | Zaokrąglenie                             |  |  |  |
| POT()   | Podniesienie do kwadratu                 |  |  |  |
| LN()    | Logarytm naturalny                       |  |  |  |
| EXP()   | Exponenta                                |  |  |  |

PART1.MPF

Kontur P5 -

Program run with subprogram

M30

KONTUR.SPF

M17

5x

D29

### Podprogramy

Funkcje które w programie NC musieli byśmy pisać wielokrotnie można umieścić w podprogramie i wywoływać wiele razy.

Podprogramy wywołuje się ich nazwami. Na rysunku obok: wywołanie podprogramu w programie głównym.

Wartości zapisane w parametrach R mogą być transferowane do podprogramów.

| Np. MILL1 P1 | LF (koniec linii).           |
|--------------|------------------------------|
| MILL1        | nazwa podprogramu            |
| P1           | ilość powtórzeń podprogramu. |

Podprogramy należy zakańczać funkcją M17 Np. N150 M17 LF

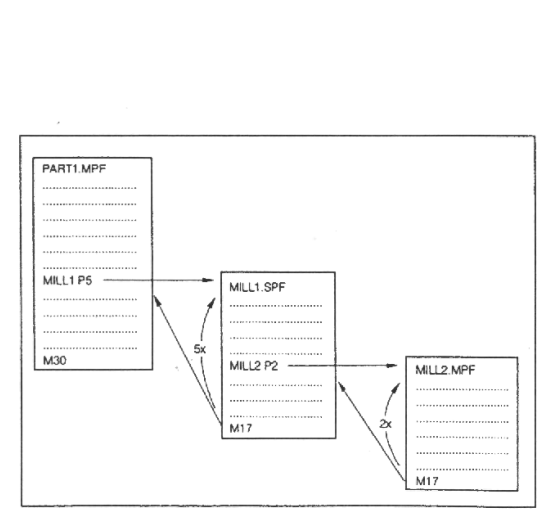

Nesting of subprograms

### Zagnieżdżenie podprogramów

Możliwe jest jedenastokrotne zagnieżdżenie podprogramów. Również funkcja poszukiwania bloku jest możliwa w tylu zagnieżdżeniach.

Cykle są również zliczane jako podprogramy, co oznacza że mogą być wywoływane max. w dziesiątym zagnieżdżeniu.

Współrzędne i punkty zerowe.

### Płaszczyzna obróbki G17 – G19.

Korekcja promienia narzędzia działa równolegle do wybranej płaszczyzny obróbki.

Podstawowa płaszczyzna obróbki dla toczenia: G18 (ZX). Dla frezowania: G17 (XY).

### Programowanie absolutne i przyrostowe.

W wymiarowaniu absolutnym (G90) programujemy punkt w przestrzeni roboczej do którego ma dojechać narzędzie.

W wymiarowaniu przyrostowym (G91) programujemy o ile mm w każdej osi ma się ruszyć narzędzie z punktu w którym aktualnie stoi.

Każda z osi może być programowana w innym systemie (absolutnie lub przyrostowo).

Przykłady:

G90 G0 X40 Z=IC(20)

Oś X została zadana absolutnie, zgodnie z G90 a oś Z przyrostowo poleceniem IC.

G91 G0 X20 Z=AC(10)

Oś X została zadana przyrostowo, zgodnie z G91 a oś Z absolutnie poleceniem AC.

### Programowanie w calach i milimetrach.

Zależnie od potrzeb następujące dane możemy zadawać w calach lub milimetrach (funkcjami G71 / G71)

- współrzędne XYZ
- dane łuków I1, J1, K1, I, J, K, CR
- skoki gwintów
- przesunięcia punktu zerowego TRANS i ATRANS
- współrzędne biegunowe RP.

Wszystkie inne dane są podawane w jednostkach zależnych od ustawień obrabiarki.

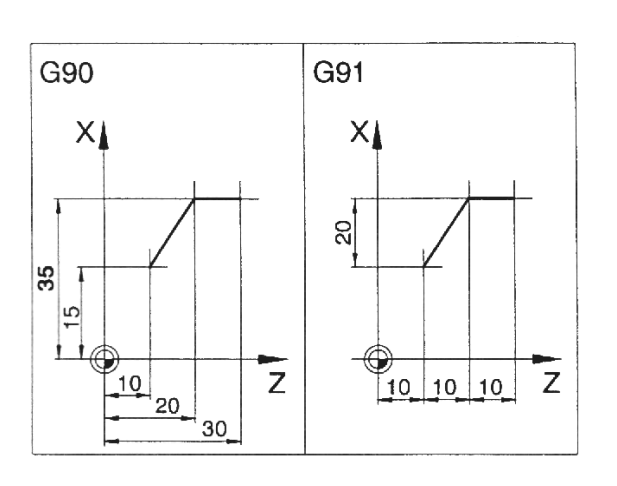

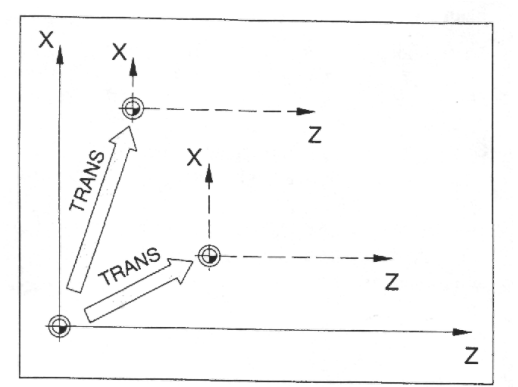

ATRANS relates to the last valid zero point G54 - G599, TRANS.

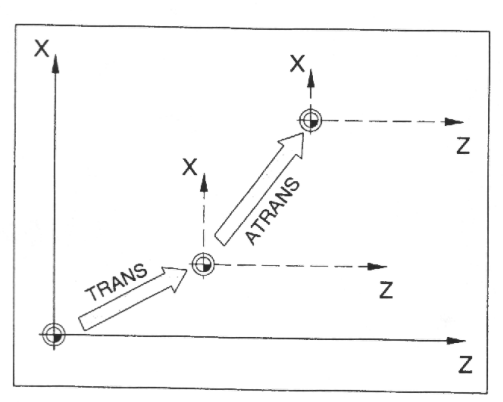

TRANS relates always to the actual zero point G54 - G599.

Programowe przesuwanie punktu zerowego TRANS i ATRANS.

Format: TRANS/ATRANS X.... Y.... Z.....

TRANS Absolutne przesunięcie punktu zerowego w stosunku do aktualnego punktu zerowego przedmiotu wybranego funkcjami G54 – G599.

TRANS kasuje wszystkie poprzednie przesunięcia programowe (TRANS, ATRANS, ROT, AROT).

ATRANS – jest to przesunięcie przyrostowe w stosunku to ostatniego przesunięcia zera układu współrzędnych.

ATRANS nie kasuje poprzednich przesunięć ale dodaje się do nich.

Polecenia ROT/AROT są używane do obracania układu współrzędnych wokół jego osi.

Pozwala to na programowanie konturów nierównoległych do podstawowej zadanej funkcjami G17 – G19 płaszczyzny obróbki.

Format: ROT/AROT X.... Y.... Z.... ROT/AROT RPL=....

ROT – absolutny obrót układu współrzędnych wokół osi XYZ przestawionego funkcjami G54-G599 lub funkcją TRANS.

AROT – przyrostowy obrót układu współrzędnych wokół osi XYZ.

XYZ – wartości obrotów wokół poszczególnych osi.

RPL – obrót w aktywnej płaszczyźnie obróbki.

Przykład.

Na przykładzie pokazano przesunięcie zera układu współrzędnych funkcją TRANS a następnie przyrostowy obrót układu współrzędnych funkcją AROT o 30<sup>0</sup>.

G17 TRANS X.... Y.... Z.... AROT Z30.

lub

AROT RPL=30

### Programowanie narzędzia

(zobacz także rozdział E – korekcja narzędzia/pomiar narzędzia)

Wywołanie narzędzia:

T... Numer narzędzia w głowicy

D... Numer pamięci narzędzia

Każde narzędzie może mieć zapamiętane kilka zestawów danych (punktów prowadzenia). Wywołuje się zgodnie z aktualną potrzebą np. T1 D1 lub T1 D2

Wywołanie T... D... zmienia dane narzędzia w pamięci maszyny ale nie wykonuje obrotu głowicy narzędziowej.

Zakresy numerów to T1 – T32000 D1 – D9 dla każdego narzędzia.

### Rozkaz zmiany narzędzia.

M6 – wymień narzędzie (dla obrabiarek wyposażonych w głowicę narzędziową).

W celu uniknięcia kolizji przed wywołaniem funkcji M6 należy wycofać narzędzie na bezpieczną odległość od przedmiotu.

Funkcje M6 i T... D.... nie muszą być programowanie w jednym bloku.

Przykład:

N50 G00 X60 Z50 Odjazd na bezpieczną odległość.

N55 T4 D1

Wywołanie narzędzia 4 z korekcją. N60 M6

Rozkaz wymiany narzędzia.

### Cykle wiercenia

| Cykl                                                 | F  | Parametr | Znaczenie                                                                    | Opis, rysunek                                                                             |
|------------------------------------------------------|----|----------|------------------------------------------------------------------------------|-------------------------------------------------------------------------------------------|
|                                                      | 1  | RTP      | Płaszczyzna wycofania,<br>absolutna                                          |                                                                                           |
|                                                      | 2  | RFP      | Płaszczyzna referencyjna, abs.                                               |                                                                                           |
| Wiercenie,                                           | 3  | SDIS     | Płaszczyzna bezpieczeństwa odl.<br>od pł. referencyjnej                      |                                                                                           |
| nawiercanie                                          | 4  | DP       | Głębokość otworu absolutna                                                   |                                                                                           |
|                                                      | 5  | DPR      | Głębokość otworu od                                                          | DP AFP ATP                                                                                |
|                                                      |    |          | płaszczyżny referencyjnej                                                    |                                                                                           |
| Wiercenie z<br>zatrzymaniem                          | 6  | DTP      | Czas postoju                                                                 | zatrzymaniem na dnie<br>otworu                                                            |
|                                                      | 6  | FDEP     | Głębokość pierwszego wiercenia                                               |                                                                                           |
|                                                      | 7  | FDPR     | Głębokość pierwszego wiercenia<br>w stosunku do płaszczyzny<br>referencyjnej |                                                                                           |
| CYCLE83<br>Wiercenie                                 | 8  | DAM      | Wielkość zmniejszania<br>głębokości                                          |                                                                                           |
| głębokich                                            | 9  | DTP      | Czas postoju na dnie otworu                                                  |                                                                                           |
| otworów                                              | 10 | DTS      | Czas postoju przed otworem                                                   | ¥ <del>9</del>                                                                            |
|                                                      | 11 | FRF      | Posuw dla pierwszego wiercenia<br>(0.001 – 1)                                | ַעַ װ <b>ָר אַ אַר</b> אַ אַ אַ אַ אַ אַ אַ אַ אַ אַ אַ אַ אַ                             |
|                                                      | 12 | VARI     | 0 = łamanie wióra<br>1 = łamanie i usuwanie wióra                            |                                                                                           |
|                                                      | 7  | SDAC     | Kierunek obrotów przy<br>wychodzeniu z otworu                                |                                                                                           |
|                                                      | 8  | MPIT     | Skok gwintu jako wartość<br>znormalizowana (M3 – M48)                        |                                                                                           |
| CYCLE84<br>Gwintowanie                               | 9  | PIT      | Skok gwintu w mm (0,001 –<br>2000)                                           |                                                                                           |
| synchronizo-<br>wane.                                | 10 | POSS     | Pozycja wrzeciona na początku cyklu.                                         | DTP SDAC <sup>SDAC</sup> G0<br>G1 (S)                                                     |
|                                                      | 11 | SST      | Obroty wrzeciona dla<br>gwintowania                                          |                                                                                           |
|                                                      | 12 | SST1     | Obroty wrzeciona dla wyjścia z gwintu                                        |                                                                                           |
|                                                      | 7  | SDR      | Kierunek obrotów przy<br>wychodzeniu z otworu                                |                                                                                           |
| CYCLE840<br>Gwintowanie z                            | 8  | SDAC     | Kierunek obrotów po zakończeniu<br>cyklu                                     |                                                                                           |
| zastoso-<br>waniem                                   | 9  | ENC      | 0 = z enkoderem<br>1 = bez enkodera                                          |                                                                                           |
| oprawki ze<br>sprężyną                               | 10 | MPIT     | Skok gwintu jako wartość<br>znormalizowana (M3 – M48)                        |                                                                                           |
|                                                      | 11 | PIT      | Skok gwintu w mm (0,001 –<br>2000)                                           | אוא איזט                                                                                  |
| CYCLE85<br>Rozwiercanie1<br>CYCLE89<br>Rozwiercanie5 | 7  | FFR      | Posuw dla wiercenia                                                          | Jak CYCLE82. zamiast                                                                      |
|                                                      | 8  | RFF      | Posuw dla wycofania                                                          | posuwu F programowany<br>jest FFR, zamiast<br>szybkiego wycofania,<br>posuw wycofania RFF |

| Cykl                      | F  | Parametr                                                                                                    | Znaczenie                   | Opis, rysunek                                                                      |
|---------------------------|----|----------------------------------------------------------------------------------------------------|-----------------------------|------------------------------------------------------------------------------------|
| CYCLE86<br>Rozwiercanie2  | 7  | SDIR                                                                                                    | Kierunek obrotów wrzeciona  |                                                                                    |
|                           | 8  | RPA                                                                                                    | Ruch wycofania w X          |                                                                                    |
|                           | 9  | RPO                                                                                                    | Ruch wycofania w Y          | RPAP                                                                               |
|                           | 10 | RPAP                                                                                                    | Ruch wycofania w Z          | APA                                                                                |
|                           | 11 | POSS                                                                                                    | Kąt zatrzymania wrzeciona   | DTP X RTP<br>DP RFP+<br>SDIS                                                       |
| CYCLE87<br>Rozwiercanie3  | 5  | SDIR                                                                                                    | Kierunek obrotów wrzeciona  | Wiercenie z<br>zatrzymaniem programu<br>M0 na dnie otworu,<br>wyjście otworu z M5. |
| CYCLE88<br>Rozwiercanie4  | 6  | DTP                                                                                                    | Czas postoju na dnie otworu | Jak CYCLE87 z<br>zatrzymaniem na dnie<br>otworu                                    |
| CYCLE89<br>Rozwiercanie5  |    |                                                                                                    | Jak CYCLE82                 | Jak CYCLE82, wycofanie<br>z posuwem roboczym                                       |
| MCALL<br>np. MCAL CYCLE83 |    | Modalne wywołanie cyklu.<br>Cykl lub podprogram pozostają aktywne we wszystkich następnych liniach<br>programu aż do odwołania. |                             |                                                                                    |
| MCALL                     |    | Odwołanie modalnego wywołania cykli.                                                                                            |                             |                                                                                    |

### Cykle tokarskie

| Cykl                           | Pa | arametr | Znaczenie                                            | Opis, rysunek                         |
|--------------------------------|----|---------|------------------------------------------------------|---------------------------------------|
|                                | 1  | SDP     | Punkt początkowy w X                                 |                                       |
|                                | 2  | SPL     | Punkt początkowy w Z                                 |                                       |
|                                | 3  | WIDG    | Szerokość kanałka                                    | SPL SPL                               |
|                                | 4  | DIAG    | Głębokość kanałka                                    | A A A A A A A A A A A A A A A A A A A |
|                                | 5  | STA1    | Kąt kanałka (na czole czy na<br>walcu)               | ANG2 WDG B                            |
|                                | 6  | ANG1    | Kąt pierwszej ściany kanałka                         |                                       |
|                                | 7  | ANG2    | Kąt drugiej ściany kanałka                           | ANG2                                  |
| CYCLE93<br>Nacinanie           | 8  | RCO1    | Promień/ukosowanie 1<br>zewnętrzne                   | ANGI C                                |
| kanałków /<br>przecinanie      | 9  | RCO2    | Promień/ukosowanie 2<br>zewnętrzne                   | SPL DIAG P                            |
|                                | 10 | RCI1    | Promień/ukosowanie 1<br>wewnętrzne                   |                                       |
|                                | 11 | RCI2    | Promień/ukosowanie 2<br>wewnętrzne                   | VARI=x1 VARI=x2 VARI=x3               |
|                                | 12 | FAL1    | Naddatek na obr. wykańczającą<br>na dnie kanałka     |                                       |
|                                | 13 | FAL2    | Naddatek na obr. wykańczającą<br>na ścianach kanałka | VARI=x4 VARI=x5 VARI=x6               |
|                                | 14 | INDEP   | Grubość warstwy skrawania                            |                                       |
|                                | 15 | DTP     | Czas postoju na dnie kanałka                         |                                       |
|                                | 16 | VARI    | Wariant obróbki                                      |                                       |
| CYCLE94<br>Toczenie<br>podcieć | 1  | SPD     | Punkt początkowy w X                                 | SPL                                   |
|                                | 2  | SPL     | Punkt początkowy w Z                                 |                                       |
|                                | 3  | FORM    | Rodzaj podcięcia ISO                                 |                                       |
## D90

| Cykl                                              | Parametr |      | Znaczenie                                                    | Opis, rysunek               |                                      |           |
|---------------------------------------------------|----------|------|--------------------------------------------------------------|-----------------------------|--------------------------------------|-----------|
| CYCLE 95<br>Cykl obróbki<br>zgrubnej              | 1        | NPP  | Nazwa podprogramu z<br>konturem do wykonania                 | VARI<br>1,5,9               | Toczenie<br>wzdłużne<br>zewnętrzne   | x<br>z    |
|                                                   | 2        | MID  | Maksymalna grubość warstwy<br>skrawania                      |                             |                                      |           |
|                                                   | 3        | FALZ | Naddatek na obróbkę<br>wykańczającą w Z                      | VARI<br>3,7,11              | Toczenie<br>wzdłużne<br>wewnętrzne   | *×        |
|                                                   | 4        | FALX | Naddatek na obróbkę<br>wykańczającą w X                      |                             |                                      |           |
|                                                   | 5        | FAL  | Naddatek na obróbkę<br>wykańczającą równoległy do<br>konturu | VARI<br>2,6,10              | Toczenie<br>poprzeczne<br>zewnętrzne | × ·       |
|                                                   | 6        | FF1  | Posuw dla obr. zgrubnej                                      |                             |                                      | Z         |
|                                                   | 7        | FF2  | Posuw dla podcięć<br>(zagłębianie się noża)                  | VARI<br>4,8,12              | Toczenie<br>poprzeczne<br>wewnętrzne | ×         |
|                                                   | 8        | FF3  | Posuw dla obr. wykańczającej                                 |                             |                                      | Z         |
|                                                   | 9        | VARI | Wariant obróbki                                              | E E                         |                                      |           |
|                                                   | 10       | DT   | Czas postoju na łamanie<br>wióra                             | Podawać FAL lub FALX + FALZ |                                      |           |
|                                                   | 11       | DAM  | Odsunięcie na łamanie wióra                                  |                             |                                      |           |
| CYCLE 96<br>Cykl toczenia<br>podcięć pod<br>gwint | 1        | SPD  | Punkt początkowy w X                                         |                             |                                      |           |
|                                                   | 2        | SPL  | Punkt początkowy w Z                                         |                             |                                      |           |
|                                                   | 3        | FORM | Rodzaj podcięcia ISO                                         | A R                         | 30° HENO                             | 30" HIVID |

| D91                                   |          |       |                                                                                                  |                                                                          |  |  |  |  |  |  |
|---------------------------------------|----------|-------|--------------------------------------------------------------------------------------------------|--------------------------------------------------------------------------|--|--|--|--|--|--|
| Cykl                                  | Parametr |       | Znaczenie                                                                                        | Opis, rysunek                                                            |  |  |  |  |  |  |
|                                       | 1        | PIT   | Skok gwintu jako wartość                                                                         | X                                                                        |  |  |  |  |  |  |
|                                       | 2        | MPIT  | Skok gwintu jako wielkość nomi-<br>nalna (podawać PIT lub MPIT)                                  |                                                                          |  |  |  |  |  |  |
|                                       | 3        | SPL   | Punkt początkowy w Z                                                                             | W b EA                                                                   |  |  |  |  |  |  |
|                                       | 4        | FPL   | Punkt końcowy w Z                                                                                |                                                                          |  |  |  |  |  |  |
|                                       | 5        | DM1   | Średnica na początku gwintu                                                                      | FPL CD                                                                   |  |  |  |  |  |  |
|                                       | 6        | DM2   | Średnica na końcu gwintu                                                                         |                                                                          |  |  |  |  |  |  |
|                                       | 7        | APP   | Odległość na rozpędzanie noża                                                                    | · ·                                                                      |  |  |  |  |  |  |
| CYCLE 97<br>Cykl nacinania<br>gwintów | 8        | ROP   | Odległość na wyhamowanie noża                                                                    |                                                                          |  |  |  |  |  |  |
|                                       | 9        | TDEP  | Głębokość gwintu                                                                                 |                                                                          |  |  |  |  |  |  |
|                                       | 10       | FAL   | Naddatek na obr. wykańczającą                                                                    |                                                                          |  |  |  |  |  |  |
|                                       | 11       | IANG  | Kąt wejścia noża                                                                                 | IANG=0 IANG=30 IANG=-30                                                  |  |  |  |  |  |  |
|                                       | 12       | NSP   | Przesunięcie punktu początkowego                                                                 |                                                                          |  |  |  |  |  |  |
|                                       | 13       | NRC   | llość przejść zgrubnych noża                                                                     |                                                                          |  |  |  |  |  |  |
|                                       | 14       | NID   | llość przejść wygładzających                                                                     | VARI 1, 2 VARI 3, 4                                                      |  |  |  |  |  |  |
|                                       | 15       | VARI  | Wariant obróbki<br>1,3 Zewn.; 2,4 Wewn.<br>1,2 Stała głębokość wcięć<br>3,4 Stały przekrój wióra |                                                                          |  |  |  |  |  |  |
|                                       | 16       | NUMTH | llość gwintów                                                                                    |                                                                          |  |  |  |  |  |  |
|                                       | 1        | PO1   | Punkt początkowy w Z                                                                             |                                                                          |  |  |  |  |  |  |
|                                       | 2        | DM1   | Średnica w PO1                                                                                   |                                                                          |  |  |  |  |  |  |
|                                       | 3        | PO2   | Punkt początkowy 2 gwintu w Z                                                                    |                                                                          |  |  |  |  |  |  |
|                                       | 4        | DM2   | Średnica w PO2                                                                                   |                                                                          |  |  |  |  |  |  |
|                                       | 5        | PO3   | Punkt początkowy 3 gwintu w Z                                                                    |                                                                          |  |  |  |  |  |  |
|                                       | 6        | DM3   | Średnica w PO3                                                                                   | X DDa DDa DDa                                                            |  |  |  |  |  |  |
|                                       | 7        | PO4   | Koniec gwintu w Z                                                                                |                                                                          |  |  |  |  |  |  |
|                                       | 8        | DM4   | Średnica w PO4                                                                                   | 4                                                                        |  |  |  |  |  |  |
|                                       | 9        | APP   | Odległość na rozpędzanie noża                                                                    | 0 DM2                                                                    |  |  |  |  |  |  |
| CYCLE 98                              | 10       | ROP   | Odległość na wyhamowanie noża                                                                    |                                                                          |  |  |  |  |  |  |
| Łańcuchy                              | 11       | TDEP  | Głębokość gwintu                                                                                 | PO2                                                                      |  |  |  |  |  |  |
| gwintów                               | 12       | FAL   | Naddatek na obr. wykańczającą                                                                    | P01                                                                      |  |  |  |  |  |  |
|                                       | 13       | IANG  | Kąt wejścia noża                                                                                 |                                                                          |  |  |  |  |  |  |
|                                       | 14       | NSP   | Przesunięcie punktu początkowego                                                                 | Parametry od 9 do 16 oraz 20                                             |  |  |  |  |  |  |
|                                       | 15       | NRC   | llość przejść zgrubnych noża                                                                     | i 21 mają takie samo<br>znaczenie jak w CYCLE97<br>parametry od 7 do 16. |  |  |  |  |  |  |
|                                       | 16       | NID   | llość przejść wygładzających                                                                     |                                                                          |  |  |  |  |  |  |
|                                       | 17       | PP1   | Skok gwintu 1                                                                                    |                                                                          |  |  |  |  |  |  |
|                                       | 18       | PP2   | Skok gwintu 2                                                                                    |                                                                          |  |  |  |  |  |  |
|                                       | 19       | PP3   | Skok gwintu 3                                                                                    |                                                                          |  |  |  |  |  |  |
|                                       | 20       | VARI  | Wariant toczenia                                                                                 |                                                                          |  |  |  |  |  |  |
|                                       | 21       | NUMTH | llość gwintów                                                                                    |                                                                          |  |  |  |  |  |  |

## Miejsce na notatki